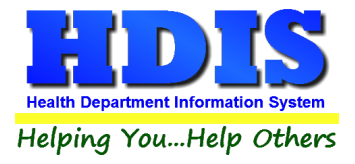

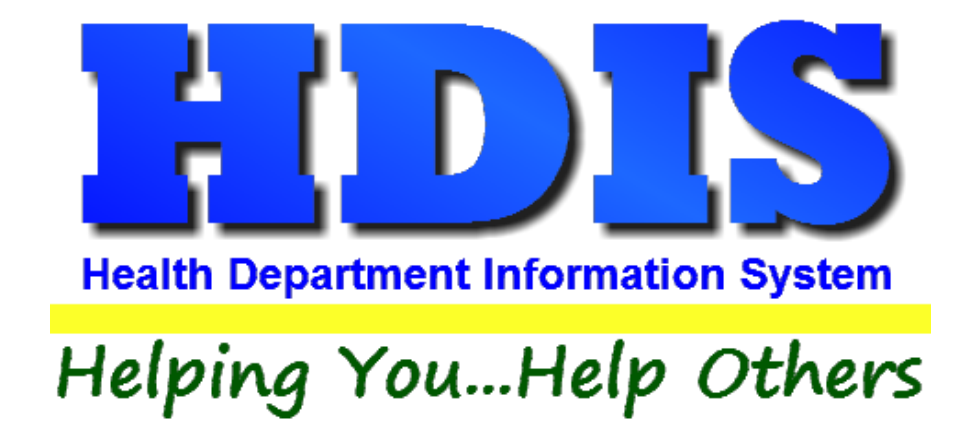

# Solid Waste User Manual

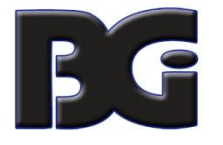

The Baldwin Group, Inc.

7550 Lucerne Drive

Suite 306

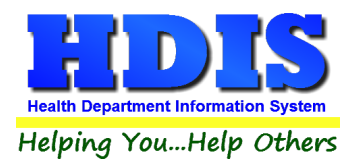

Copyright © 1996 - 2017

The Baldwin Group, Inc.

ALL RIGHTS RESERVED

HDIS are trademarks of The Baldwin Group, Inc.

No part of this publication may be stored in a retrieval system, transmitted, or reproduced in any way, including but not limited to photocopy, photograph, magnetic, or other record, without the prior agreement and written permission of The Baldwin Group, Inc.

Windows<sup>®</sup> and MS-DOS<sup>®</sup> are registered trademarks of Microsoft Corporation.

Other trademarks are owned by their respective companies.

Disclaimer

All data examples containing personal names, company names (or companies), vehicle information, or locations that appear in this guide are fictitious in nature and do not refer to, or portray, in name or substance, any actual names, organizations, entities, or institutions. Any resemblance to any real person (living or dead), organization, entity, or institution is purely coincidental.

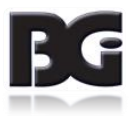

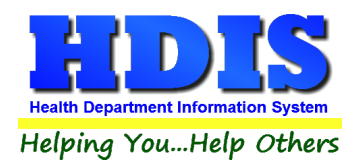

# Contents

| Chapter 1: Getting Started                                        | <u>5</u>       |
|-------------------------------------------------------------------|----------------|
| Fees - Composting Facilities                                      | <u>6-7</u>     |
| Attention                                                         | <u>8</u>       |
| Attentinon Continued                                              | <u>9</u>       |
| Composting Facilities                                             | <u>10</u>      |
| Find Tab                                                          | <u>10</u>      |
| Information Tab                                                   | <u>11</u>      |
| Licensing/Registration Information Tab                            | <u>12</u>      |
| Inspections Tab                                                   | <u>13</u>      |
| Inspections - old Tab                                             | <u>14</u>      |
| Comments Tab                                                      | <u>15</u>      |
| GIS/GPS Tab                                                       | <u>16</u>      |
| Print Button                                                      | <u>17</u>      |
| Construction & Demolition Debris Facilities – Find Tab            | <u>18-19</u>   |
| Construction & Demolition Debris Facilities – Information Tab     | <u>20</u>      |
| Construction & Demolition Debris Facilities – Licensing/Reg Tab   | <u>21</u>      |
| Construction & Demolition Debris Facilities – Tipping History Tab | <u>22</u>      |
| Construction & Demolition Debris Facilities –GW History Tab       | <u>23</u>      |
| Construction & Demolition Debris Facilities – Comments Tab        | <u>24</u>      |
| Construction & Demolition Debris Facilities – GIS/GPS Tab         | <u>25</u>      |
| Chapter 2: Reports                                                | <u>26</u>      |
| Reports                                                           | <u>26 - 28</u> |
| Chapter 3: Maintenance                                            | 29             |
| Maintenance                                                       | 29             |
| Fees                                                              | <u>30 - 32</u> |
| Field Names                                                       | <u>33 - 34</u> |
| Forms                                                             | 35             |
| General Profile                                                   |                |
| Printer Setup                                                     |                |

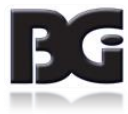

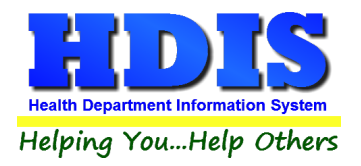

| Receipts                            |         |
|-------------------------------------|---------|
| Receipts Pay In Report              |         |
| Reindex/Pack Solid Waste Data Files | 40      |
| Chapter 4: Browse/List/Export       | 41      |
| Sort By                             | 42      |
| Filters                             | 43      |
| Chapter 5: Count/Graph              | 44      |
| Count                               | 45 - 46 |
| Pie Graph                           | 47      |
| Bar Graph                           | 48      |

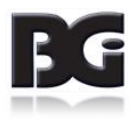

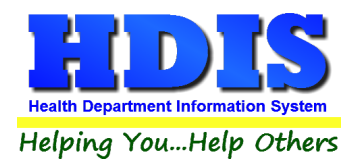

# **Chapter 1: Getting Started**

Once the Solid Waste Module has been installed, it can be accessed by going to: Environmental Health >Solid Waste

| Environmental Health          | Community and Public Health Services |
|-------------------------------|--------------------------------------|
| Beaches                       | <b></b>                              |
| <u>B</u> ody Art              |                                      |
| Daily Work Sheets             | -                                    |
| Environmental Asse            | ssment 📃                             |
| Food Protection               |                                      |
| Mosquito Control              |                                      |
| Open Burning                  | -                                    |
| Parks/ <u>C</u> amps          |                                      |
| Payin Reports                 |                                      |
| Pl <u>u</u> mbing             |                                      |
| <u>P</u> ool/Spa/Special Us   | e Pool                               |
| Pr <u>i</u> vate Water System | ns                                   |
| <u>P</u> ublic Health Nuisa   | nces                                 |
| <u>R</u> abies Control        |                                      |
| Receipts                      |                                      |
| School Inspections            |                                      |
| Sewage Treatment              |                                      |
| Solid <u>W</u> aste           |                                      |
|                               |                                      |
| City of Lorain - Mult         | i-Dwelling Inspections               |
| City of Portsmouth            | - Rental Dwelling Inspections        |
| Franklin County - Er          | wironmental History                  |
| Wood County - Hou             | using Inspections                    |
| Discontinued Modu             | les 🕨 🕨                              |

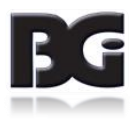

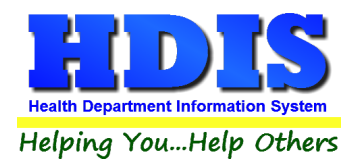

### **Fees – Composting Facilities**

To start off, complete the control files that drive this module. After going into the Solid Waste Module, these files can be found by going to: **Maintenance** > **Add/Delete/Modify Tables**.

| Maintenance Return                      |   |                                                  |   |
|-----------------------------------------|---|--------------------------------------------------|---|
| Add/Delete/Modify Tables                | × | Fees-Composting Facilities                       |   |
| Export/Import Composting Facility Files |   | Fees-Construction & Demolition Debris Facilities |   |
| Export/Import Large Generator Files     |   | Fees-Infectious Waste                            | • |
| Export/Import Small Generator Files     |   | Fees-Landfill                                    | • |
| Export/Import Solid Waste Haulers Files |   | Fees-Scrap Tires                                 | • |
| Export/Import Treatment Facility Files  |   | Fees-Solid Waste Haulers                         |   |
| Field Names                             | × | Fees-Solid Waste Transfer Facilities             |   |
| Forms(Applications/Licenses)            | l |                                                  |   |
| General Profile                         |   |                                                  |   |
| Letters                                 | ۲ |                                                  | - |
| Printer Setup                           |   |                                                  |   |
| Receipts                                |   |                                                  |   |
| Receipts Payin Report                   |   |                                                  |   |
| Reindex/Pack Solid Waste Data Files     |   |                                                  |   |

After clicking on "Fees – Composting Facilities" you will see a screen that looks like:

| Code | Description | Local Fee | State Fee | Inspection Interval | ^ | Close           |
|------|-------------|-----------|-----------|---------------------|---|-----------------|
|      |             |           |           |                     |   | 0,036           |
|      |             |           |           |                     |   | Add New Fee     |
|      |             |           |           |                     |   |                 |
|      |             |           |           |                     |   | Delete Fee      |
|      |             |           |           |                     |   |                 |
|      |             |           |           |                     |   | Update New Fees |
|      |             |           |           |                     |   |                 |
|      |             |           |           |                     |   | Print           |
|      |             |           |           |                     |   |                 |
|      |             |           |           |                     |   |                 |
|      |             |           |           |                     |   |                 |
|      |             |           |           |                     |   |                 |
|      |             |           |           |                     |   |                 |
|      |             |           |           |                     |   |                 |
|      |             |           |           |                     |   |                 |
|      |             |           |           |                     |   |                 |
|      |             |           |           |                     |   |                 |
|      |             |           |           |                     |   |                 |
|      |             |           |           |                     |   |                 |
|      |             |           |           |                     |   |                 |
|      |             |           |           |                     |   |                 |
|      |             |           |           |                     |   |                 |
|      |             |           |           |                     |   |                 |
|      |             |           |           |                     |   |                 |
|      |             |           |           |                     |   |                 |
|      |             |           |           |                     |   |                 |
|      |             |           | +         | +                   |   |                 |
|      |             |           | +         | -                   |   |                 |
|      |             |           | +         |                     |   |                 |
|      |             |           | +         |                     |   |                 |
|      |             |           | -         |                     |   |                 |

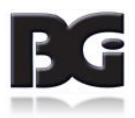

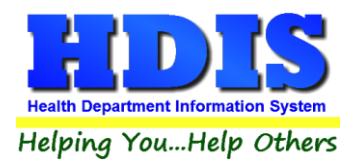

The information entered in this table populates the fee code dropdown box in the module.

To enter Composting Facilities Fees, follow these steps (use the tab key to advance to each field):

- 1. Click Add New Fee and enter a Code to identify this fee. It can be up to four characters long.
- 2. Enter a **Description** for this fee code.
- 3. Enter the amount of the **Local Fee** for this fee code.
- 4. Enter the amount of the State Fee for this fee code.
- 5. Enter the Inspection Interval in days.
- 6. Repeat steps 1-7 as many times as necessary.
- 7. Click **Close** to exit the table.

Additional information:

- 1. Other buttons will be outlined later, as needed.
- 2. Delete Fee: Use to delete the record where your cursor is positioned.
- 3. Print: Use to print the list.

If you plan on using other types of fees generated in the "Add/Delete/Modify Tables" list under "Maintenance," you can edit them the same as "Composting Facilities."

For more information on the other options under the "**Maintenance**" section refer to the "**Maintenance**" Chapter.

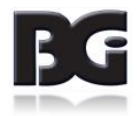

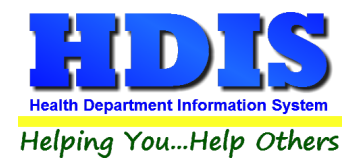

## **Attention:**

This manual shows step-by-step explanations for Composting Facilities and Construction & Demolition Debris Facilities.

See Composting Facilities and Construction & Demolition Debris Facilities for any of the following:

[Dropdown lists can be edited in Maintenance and affect the same areas]

The following are set up similarly:

**Infections Waste** [Addition Premises Large Generators, Primary-Large Generators, Small Generators, Transporters, Treatment-Facility]

| 🙎 Remote H  | IDIS - Solid | Waste - Health Distri    | ict Infor | mation S | System            |                  |
|-------------|--------------|--------------------------|-----------|----------|-------------------|------------------|
| Solid Waste | Reports      | Browse/List/Export       | Count/    | Graph    | Maintenance       | Return           |
| Composti    | ing Facilite | s                        |           |          |                   |                  |
| Construct   | ion & Den    | nolition Debris Faciliti | es        |          |                   | -1               |
| Infectious  | Waste        |                          | •         | Add      | dition Premises I | Large Generators |
| Landfills   |              |                          | •         | Prir     | mary-Large Gen    | erators          |
| Scrap Tire  | s            |                          | •         | Sm       | all Generators    |                  |
| Solid Was   | te Haulers   |                          |           | Tra      | nsporters         |                  |
| Solid Was   | te Transfer  | Facilities               |           | Tre      | atment-Facility   |                  |

### Landfills [Open, Closed]

| Solid Waste | Reports      | Browse/List/Export       | Count/ | Graph | Maintena |
|-------------|--------------|--------------------------|--------|-------|----------|
| Composti    | ing Facilite | 5                        |        | 1     |          |
| Construct   | ion & Den    | nolition Debris Faciliti | es     |       |          |
| Infectious  | Waste        |                          |        |       |          |
| Landfills   |              |                          | ×.     | Оре   | en 🔰     |
| Scrap Tire  | s            |                          | •      | Clo   | sed      |
| Solid Was   | te Haulers   |                          | L      | 100   |          |
| Solid Was   | te Transfei  | r Facilities             |        | 1     | -        |

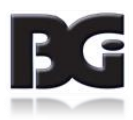

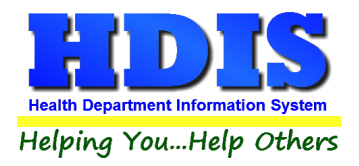

### **Attention Continued**:

**Scrap Tires** [Collection Facilities, Monocell/Monofill & Submergence, Recover Facilities, Storage Facilities, Transporters]

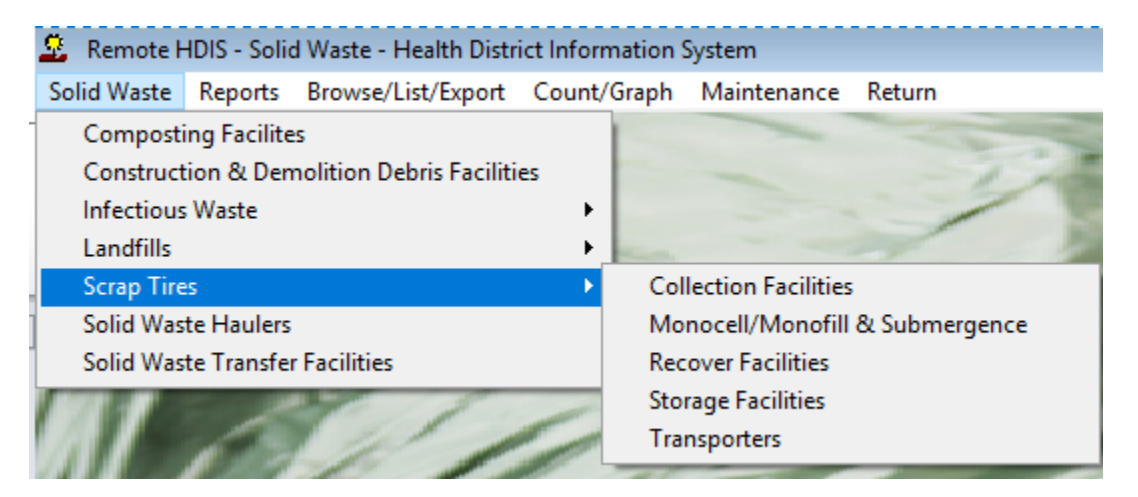

#### Solid Waste Haulers and Solid Waste Transfer Facilities

| 🚨 Remote I  | HDIS - Solid | d Waste - Health Distr   | ict Information S | System      |        |
|-------------|--------------|--------------------------|-------------------|-------------|--------|
| Solid Waste | Reports      | Browse/List/Export       | Count/Graph       | Maintenance | Return |
| Compost     | ing Facilite | s                        |                   |             |        |
| Construct   | tion & Den   | nolition Debris Faciliti | es                |             |        |
| Infectious  | s Waste      |                          | •                 |             | 1      |
| Landfills   |              |                          | P and             |             |        |
| Scrap Tire  | es           |                          |                   | -           | -      |
| Solid Was   | ste Haulers  |                          | -                 |             |        |
| Solid Was   | ste Transfe  | r Facilities             |                   |             | -      |

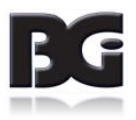

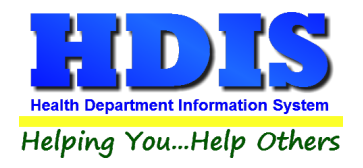

### **Composting Facilities**

### Find Tab

Select "Solid Waste" and click on "Composting Facilities"

| Composting | g Facilities - |             |       |                                |                |                   |           |           | (  |
|------------|----------------|-------------|-------|--------------------------------|----------------|-------------------|-----------|-----------|----|
| Find       | Inform         | nation      | Licer | nsing/Registration Information | Inspections    | Inspections - old | Comments  | GIS/G     | PS |
| by Facili  | ity Name       | ) by Street | t Ob  | y ID # O by EPA# O by Operator | 's Name        |                   |           |           |    |
|            |                |             |       |                                |                |                   | Add       | Close     |    |
| ID #       |                | EPA #       |       | Facility Name                  |                | Street            |           | City      | ^  |
|            | 4              | 29C3R0      | 933   | BIOSOURCE                      |                | 869 US RT 68 S    |           | XENIA     |    |
|            | 6              |             |       | ECO-GREEN RECYCLING EI         | NTERPRISES. LL | 1290 DAYTON YELL  | OW SPRING | FAIRBORN  |    |
|            | 7              | 29C3R0      | 3054  | HORNING'S FARM                 |                | US RT 42 SOUTH    |           | SPRING V/ |    |
|            | 1              | 29-C4R-     | 100   | TOM'S MULCH AND LANDS          | CAPING         | 2113 FERRY ROAD   |           | SPRING VA |    |
|            | 3              | 23-041(-    | 105   | VILLAGE OF CEDARVILLE          |                | 152 WEST CEDAR S  | т         | CEDARVIL  |    |
|            | 2              |             |       | PHILLIPS COMPANIES-XEN         | IA PLANT       | 30 HAINES RD      |           | XENIA     |    |
|            |                |             |       |                                |                |                   |           |           |    |
|            |                |             |       |                                |                |                   |           |           |    |
|            |                |             |       |                                |                |                   |           |           |    |
|            |                |             |       |                                |                |                   |           |           |    |
|            |                |             |       |                                |                |                   |           |           |    |
|            |                |             |       |                                |                |                   |           |           |    |
|            |                |             |       |                                |                |                   |           |           |    |
|            |                |             |       |                                |                |                   |           |           |    |
|            |                |             |       |                                |                |                   |           |           |    |
|            |                |             |       |                                |                |                   |           |           |    |
|            | _              |             |       |                                |                |                   |           |           | ¥  |

The FIND tab will be selected automatically in the Composting Facilities window.

You can browse through the grid to find a name or type the name in blank search field.

Select what you would like to search by selecting either the Facility Name, Street, ID #, Operator's Name radio buttons.

Type the corresponding information based on the selected radio button and press the enter key on your keyboard.

To ADD a new record, click the "Add" button. Automatically the tabs should switch from "Find" to "Information."

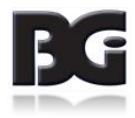

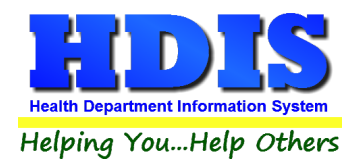

# **Information Tab**

| Find       Information       Licensing/Registration Information       Inspections       Inspections - old       Comments       GIS/GPS         Application to Operate a Composting Facility         ID #       EPA#       Facility Name | Composting | Facilities -                             |                                                                                  |                             |                          |                  | X       |
|----------------------------------------------------------------------------------------------------|------------|------------------------------------------|----------------------------------------------------------------------------------|-----------------------------|--------------------------|------------------|---------|
| Application to Operate a Composting Facility   ID # EPA #   10                                                                                                    | Find       | Information                              | Licensing/Registration Information                                               | Inspections                 | Inspections - old        | Comments         | GIS/GPS |
| Name of Owner/Operator       Owner         Name of Contact       Contact's Street         Contact's City       Contact's State         Contact's City       Contact's State         Contact's City       Contact's Contact's Zip Code   |            | ID #<br>Street<br>Phone                  | Application to Oper<br>EPA # Facilit<br>10 City<br>City<br>Political subdivision | rate a Composting<br>y Name | g Facility<br>State      | Zip code         |         |
|                                                                                                    |            | Name of Ov<br>Name of Co<br>Contact's Ci | vner/Operator<br>ontact<br>ity                                                   |                             | Owner<br>Intact's Street | ntact's Zip Code |         |
| Previous Next Delete Add Modify                                                                                                    |            |                                          |                                                                                  | Previous                    | Next Delete              | Add              | Modify  |

You may now begin to enter information into the fields. Remember, you can use the "Tab" or the "Enter" key to advance from field to field.

Enter the information for the Application to Operate a Composting Facility.

\*\* Note: All phone numbers must begin with a "1"

| Field/Button | Description                          |
|--------------|--------------------------------------|
| Previous     | Click to view the previous operation |
| Next         | Click to view the next operation     |
| Delete       | Click to delete the record           |
| Add          | Click to add a record                |
| Modify       | Click to modify the record           |

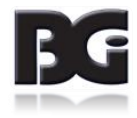

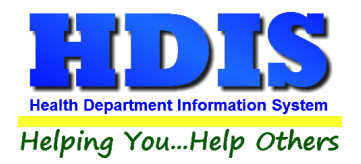

# Licensing/Registration Information Tab

| Composting | Facilities - BIOSOURCE                                              |                                                                                                |                                                 |                             |            | ×       |
|------------|---------------------------------------------------------------------|------------------------------------------------------------------------------------------------|-------------------------------------------------|-----------------------------|------------|---------|
| Find       | Information Licensing                                               | Registration Information                                                                       | Inspections                                     | Inspections - old           | Comments   | GIS/GPS |
|            | Class Month/Y<br>3<br>Inspection interval<br>3<br>Service<br>R STAI | ear Opened Registration<br>///<br>Last three inspection da<br>04/21/2009 02/17/<br>In<br>NDARD | n/PTI/PTO<br>ates<br>2011 11/15/20<br>Inspector | 011<br>DNI A. CARMICHAEL    |            |         |
|            | Code Descrip                                                        | Date expired                                                                                   | L<br>Date paid                                  | ocal fee State fee Receipta | Total<br># |         |
|            | 11                                                                  | 11                                                                                             | 11                                              |                             |            |         |
|            | ☐ Out of busines                                                    | s OOB date //                                                                                  |                                                 |                             |            |         |
|            |                                                                     |                                                                                                |                                                 |                             |            |         |
|            |                                                                     |                                                                                                |                                                 |                             |            |         |
|            |                                                                     |                                                                                                |                                                 |                             |            |         |
|            |                                                                     |                                                                                                |                                                 |                             | Print      | Modify  |

Enter information for Licensing/Registration by clicking "Modify."

If there are dropdown boxes select a choice that is given.

To modify the choices such as "**Inspectors**" you can access this by going to the **Maintenance** section inside other modules such as Sewage Treatment or Public Health Nuisances.

If you need more information regarding the Maintenance section refer to **Chapter 3: Maintenance**.

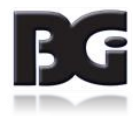

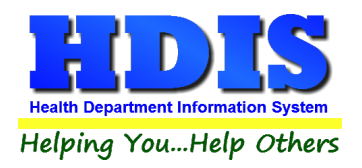

# **Inspections Tab**

| ind                                   | Information             | Licensir                     | ng/Registration Inform | nation                                        | In | spections  | Inspection          | ns - old             | Commen        | its GIS/GF    |
|---------------------------------------|-------------------------|------------------------------|------------------------|-----------------------------------------------|----|------------|---------------------|----------------------|---------------|---------------|
| Class I Class II                      |                         | Class II                     |                        | Class III                                     |    |            | Class IV            |                      |               |               |
| Page1                                 |                         |                              |                        | Page2                                         |    |            |                     | Violation            | ns/Comments   |               |
| Inspec                                | tion date<br>Update     | Time                         | Weather                |                                               |    | Com        | prehensive<br>uired | Focused<br>Re-Inspec | _ Othe        | ۶r            |
| YES<br>3745-50                        | NO N/A<br>)1-05 License |                              |                        | YES                                           | NO | N/A        | orized material     | manageme             | nt            |               |
| 3745-50                               | 60-110 Operational      | cense<br>Requirement         | s                      |                                               |    | (G) Con    | tainers manager     | ment                 |               |               |
| (A) Comply with authorizing documents |                         |                              | izing documents        |                                               |    | (1)(1) C   | rol vectors         | st, and odor:        | ,             |               |
|                                       | (B) Accept              | only authori                 | zed materials          |                                               |    | (3) Prev   | ent fires           |                      |               |               |
|                                       | (C)(1) Proh             | ibited mater                 | ial:                   | (4)Collect and dispose of scattered litter    |    |            |                     |                      |               |               |
|                                       | (a) Unauth              | orized feeds                 | tock                   | (5) Prevent water pollution                   |    |            |                     |                      |               |               |
|                                       | (b) Commi               | ngled yard v                 | vaste                  |                                               |    | 6) Prev    | ent air pollution   | 1                    |               |               |
|                                       |                         | except clean                 | untreated wood)        |                                               |    | (I)(1) Lii | nit access          |                      |               |               |
|                                       | (d) Hazard              | ous waste                    |                        | (2) Maintain placement areas and access roads |    |            |                     |                      |               |               |
|                                       | (f) Asbesto             | s                            |                        |                                               |    | (J) Ade    | uute equipmen       | t for operati        | ons           |               |
|                                       | (g) Batterie            | es                           |                        |                                               |    | (K) Fac    | lity signage        |                      |               |               |
|                                       | (h) Heat sta            | abile toxin                  |                        |                                               |    | (L)(1) P   | ocess wood and      | d remove for         | reign materia | a             |
|                                       | (i) Other pr            | rohibited ma                 | terial                 |                                               |    | (2) Proc   | ess wood at lea     | st annually          |               |               |
|                                       | (2) If prohi            | bited materi                 | al detected:           |                                               |    |            |                     |                      |               |               |
|                                       | (a) Remove              | e material fr                | om placement area      |                                               |    | -          |                     |                      |               |               |
|                                       | (c) Record              | e material a<br>incidents in | propriately            |                                               |    | Prev       | ious Inspection     | Next Inspe           | ection A      | dd Inspection |
|                                       | (D) Approv              | ed composti                  | ng methods             |                                               |    | Del        | ete Inspection*     | Print                |               | Modify        |

To enter an inspection, click the "**Modify**" and "**Add Inspection**" button and enter the inspection date, time, and weather.

Click the check box to input what type of Inspection you are entering. When finished checking the appropriate boxes on **Page 1**, you have the option to go through subtabs: **Page 2**, **Violations/Comments**, **Class I**, **Class II**, **class III**, and **Class IV**.

| Field/Button        | Description                                |
|---------------------|--------------------------------------------|
| Previous Inspection | Click to view the previous inspection      |
| Next Inspection     | Click to view the next inspection          |
| Add Inspection      | Click to add an inspection                 |
| Delete Inspection*  | Right-click to delete an inspection record |
| Print               | Click to open the print window             |
| Modify              | Click to modify the record                 |

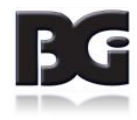

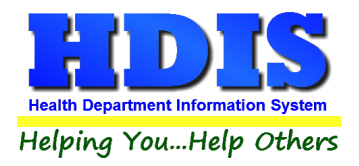

# Inspections – old Tab

| 🖀 Compostin | ng Facilities -                                                                                                    |                                                                                                    |                                                                                                    |                                                                                                    |                                                                                                    | ×       |
|-------------|----------------------------------------------------------------------------------------------------|----------------------------------------------------------------------------------------------------|----------------------------------------------------------------------------------------------------|----------------------------------------------------------------------------------------------------|----------------------------------------------------------------------------------------------------|---------|
| Find        | Information                                                                                                    | Licensing/Registration Information                                                                                                    | Inspections                                                                                        | Inspections - old                                                                                                    | Comments                                                                                                  | GIS/GPS |
| Find        | rg Facilities -<br>Information Violations Inspection date Facility Class YES NO N/A 3745-27-05 Proh 0 (B) 0 (C) 3745-27-45 Com 0 (A)((C) 0 (C) 0 ( | Licensing/Registration Information Violations - Page 2 /// Update Compre Class I Class I Class II Class II Clas | Inspections Violations - Parti class IV YES NO N/A YES NO N/A BBBBBBBBBBBBBBBBBBBBBBBBBBBBBBBBBBBB | (g) Bulk liquids<br>(g) Bulk liquids<br>(h) Other prohibited m<br>(5) Manage non-biodegm<br>(6) Contingency plan<br>) Facility preparations<br>(1)(a) Control of noise, d<br>(b) Control of noise, d<br>(b) Control of nisects,<br>(c) Fire prevention<br>(d) Collect scattered li<br>(e) No water pollution<br>(2) If prohibited material | Comments<br>Naterials<br>adable containers<br>ust, & odors<br>birds, & other vectors<br>tter<br>detected: | GIS/GPS |
|             |                                                                                                    | (b) Hazardous waste<br>(c) Infectious waste<br>(d) Asbestos                                                                                                    |                                                                                                    | (e) No water pollution<br>(2) If prohibited material                                                                                                    | detected:                                                                                                 |         |
|             |                                                                                                    | (e) Batteries                                                                                                    |                                                                                                    | (a) Removal from place                                                                                                    | cement area                                                                                               |         |
|             |                                                                                                    | (f) Wastes that include stabile toxins                                                                                                    |                                                                                                    | (b) Note incident in da                                                                                                    | ily log                                                                                                   |         |
|             |                                                                                                    | Previous Inspection                                                                                                    | Next Inspection Add I                                                                              | nspection Delete Inspecti                                                                                                    | on* Print                                                                                                 | Modify  |

Similar to the Inspections Tab click the "Modify" and "Add Inspection" button and enter the inspection date.

Fill in appropriate check boxes.

There are also subtabs: Violations – Page 2, Violations – Page 3, Violations/Comments.

Fill in the appropriate information related to old Inspections.

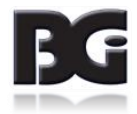

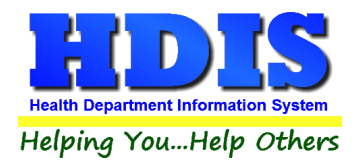

# **Comments Tab**

| 🖺 Compo | osting Facilities - |                                    |             |                   |          | 23      |
|---------|---------------------|------------------------------------|-------------|-------------------|----------|---------|
| Find    | Information         | Licensing/Registration Information | Inspections | Inspections - old | Comments | GIS/GPS |
|         | 1                   |                                    |             |                   |          |         |
|         |                     |                                    |             |                   |          | ^       |
|         |                     |                                    |             |                   |          |         |
|         |                     |                                    |             |                   |          |         |
|         |                     |                                    |             |                   |          |         |
|         |                     |                                    |             |                   |          |         |
|         |                     |                                    |             |                   |          |         |
|         |                     |                                    |             |                   |          |         |
|         |                     |                                    |             |                   |          |         |
|         |                     |                                    |             |                   |          |         |
|         |                     |                                    |             |                   |          |         |
|         |                     |                                    |             |                   |          |         |
|         |                     |                                    |             |                   |          |         |
|         |                     |                                    |             |                   |          |         |
|         |                     |                                    |             |                   |          |         |
|         |                     |                                    |             |                   |          |         |
|         |                     |                                    |             |                   |          |         |
|         |                     |                                    |             |                   |          | ¥       |
|         |                     |                                    |             |                   | Print    | Modify  |
|         |                     |                                    |             |                   |          |         |

This section is to enter comments relating to the Composting Facilities' information.

Click "**Modify**" to enter/update a comment or click "**Print**" to print off the comment.

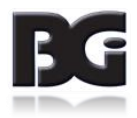

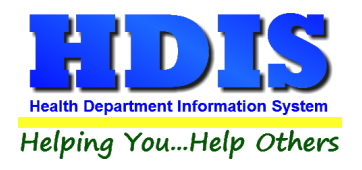

# **GIS/GPS Tab**

The "GIS/GPS" tab allows you to enter your GPS coordinates for mapping purposes.

| 🖀 Composting | g Facilities - |                     |                |                             |                |                       |                     | ×       |
|--------------|----------------|---------------------|----------------|-----------------------------|----------------|-----------------------|---------------------|---------|
| Find         | Information    | Licensi             | ng/Registrat   | on Information              | Inspections    | Inspections - old     | Comments            | GIS/GPS |
|              | Street #       | Prefix<br>Direction | Prefix<br>Type | Global Infor<br>Street name | mation Syster  | m<br>Street<br>Suffix | Prefix<br>Direction |         |
|              |                |                     |                | Global Posit                | tioning Syster | n                     |                     |         |
|              |                |                     | Latitude       | Decimal Value               | Longitude De   | cimal Value           |                     |         |
|              |                |                     |                |                             |                |                       | Print               | Modify  |

| Field/Button            | Description                                           |
|-------------------------|-------------------------------------------------------|
| Street #                | (automatically filled out when you enter the address) |
| Prefix Direction        | (automatically filled out when you enter the address) |
| Prefix Type             | (automatically filled out when you enter the address) |
| Street Name             | (automatically filled out when you enter the address) |
| Street Suffix           | (automatically filled out when you enter the address) |
| Prefix Direction        | (automatically filled out when you enter the address) |
| Latitude Decimal Value  | Enter the latitude DECIMAL value of the location.     |
| Longitude Decimal Value | Enter the longitude DECIMAL value of the location.    |
| Modify                  | Click to modify the information on the page.          |

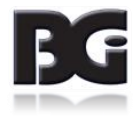

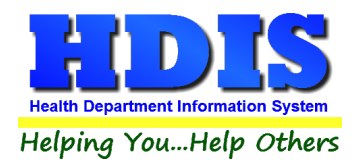

## Print Button

| 🖴 Print                                | 83    |
|----------------------------------------|-------|
| Composting Facility Info with Comments | ОК    |
| ◯ Letter A                             | Close |
| O Letter B                             |       |
| O Letter C                             |       |
| O Letter D                             |       |
| O Letter E                             |       |
| O Letter F                             |       |
| ⊖ Envelope                             |       |
| O Class I Inspection                   |       |
| O Class II Inspection                  |       |
| ○ Class III Inspection                 |       |
| ○ Class IV Inspection                  |       |
| O Inspection - old                     |       |
|                                        |       |
| () Print                               |       |
| Preview                                |       |
|                                        |       |

#### Print: The "Print" button is available on all the tabs.

| Field/Button                 | Description                                                                                 |
|------------------------------|---------------------------------------------------------------------------------------------|
| Application                  | Prints an application.                                                                      |
| Application year             | Specify the year you want the application printed.                                          |
| Approval/Registration/Permit | Prints the approval registration/permit for the operation.                                  |
| Approval year                | Specify the year you want the approval printed.                                             |
| Tattoo and/or Solid Waste    | Prints the operation inspection.                                                            |
| Solid Waste                  |                                                                                             |
| Preview                      | Previews the printout.                                                                      |
| Print                        | Prints the form.                                                                            |
| ОК                           | Prints/previews the form.                                                                   |
| Close                        | Closes the print menu.                                                                      |
| Update Record                | After printing an approval, this button will appear. Click to update the date issued field. |

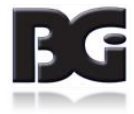

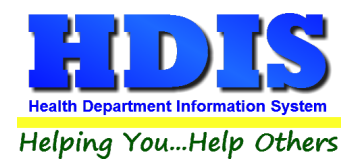

# **Construction & Demolition Debris Facilities**

| 2                    | Remote HDIS - Solid Waste - Health District Information System        |            |              |   |   |  |  |
|----------------------|-----------------------------------------------------------------------|------------|--------------|---|---|--|--|
| So                   | Solid Waste Reports Browse/List/Export Count/Graph Maintenance Return |            |              |   |   |  |  |
| Composting Facilites |                                                                       |            |              |   |   |  |  |
|                      | Construct                                                             | tion & Den | es           |   |   |  |  |
|                      | Infectious                                                            | Waste      | •            |   |   |  |  |
|                      | Landfills                                                             |            | -            |   |   |  |  |
|                      | Scrap Tire                                                            | es -       |              | - | - |  |  |
|                      | Solid Was                                                             | te Haulers | -            |   | - |  |  |
|                      | Solid Was                                                             | te Transfe | r Facilities |   |   |  |  |

Select Solid Waste -> Construction & Demolition Debris Facilities

A window should pop up and the "Find" tab should be displayed.

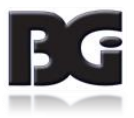

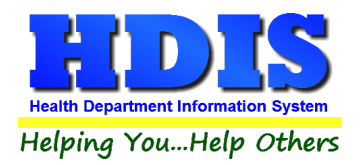

# **Construction and Demolition Debris - Find Tab**

| Construction and Demolition Debris - |                                        |                     | ×       |
|--------------------------------------|----------------------------------------|---------------------|---------|
| Find Information                     | Licensing/Reg Tipping History          | GW History Comments | GIS/GPS |
| by Facility Name      by Street      | by ID # O by EPA# O by Operator's Name |                     |         |
|                                      |                                        |                     |         |
|                                      |                                        | Add                 | Close   |
| ID # EPA #                           | Facility Name                          | Street              | City ^  |
| 1                                    | XENIA SAND AND GRAVEL                  | 588 DAYTON-XENIA    | XENIA   |
|                                      |                                        |                     |         |
|                                      |                                        |                     |         |
|                                      |                                        |                     |         |
|                                      |                                        |                     |         |
|                                      |                                        |                     |         |
|                                      |                                        |                     |         |
|                                      |                                        |                     |         |
|                                      |                                        |                     |         |
|                                      |                                        |                     |         |
|                                      |                                        |                     |         |
|                                      |                                        |                     |         |
|                                      |                                        |                     |         |
|                                      |                                        |                     |         |
| <                                    | •                                      | •                   | >       |

The **FIND** tab will be selected automatically in the **Construction and Demolition Debris** window.

You can browse through the grid to find a name or type the name in blank search field.

Select what you would like to search by selecting the Facility Name, Street, ID #, EPA#, or Operator's Name radio buttons.

Type the corresponding information based on the selected radio button and press the enter key on your keyboard.

To ADD a new record, click the "Add" button. Automatically the tabs should switch from "Find" to "Information."

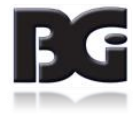

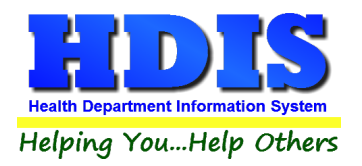

# **Construction and Demolition Debris – Information Tab**

| Construction an | d Demolition Debris - |                    |                         |                      |                    | X       |
|-----------------|-----------------------|--------------------|-------------------------|----------------------|--------------------|---------|
| Find            | Information           | Licensing/Reg      | Tipping History         | GW History           | Comments           | GIS/GPS |
|                 |                       | Application to Ope | erate a Construction ar | nd Demolition Debris | 8                  |         |
|                 | ID #                  | EPA#               | Facility Name           |                      |                    | ,       |
|                 | 2                     |                    |                         |                      |                    |         |
|                 | Street                |                    | City                    | ~                    | State Zip code     |         |
|                 | Phone                 | Political subdivis | sion                    | Gove                 | ernment 🗌 Captive  | ,       |
|                 | Name of Owner/C       | Operator           |                         | □ Owner              |                    | -       |
|                 | Name of Contact       |                    |                         | Contact's Street     |                    | 1       |
|                 | Contact's City        | ~                  |                         | Contact's State      | Contact's Zip Code |         |
|                 |                       |                    |                         |                      |                    |         |
|                 |                       |                    |                         |                      |                    |         |
|                 |                       |                    |                         |                      |                    |         |
|                 |                       |                    | Previous                | Next De              | lete Add           | Modify  |

You may now begin to enter information into the fields.

Remember, you can use the "Tab" or the "Enter" key to advance from field to field.

Enter the information for the Application to Operate a Construction and Demolition Debris.

\*\* Note: All phone numbers must begin with a "1"

| Field/Button | Description                          |
|--------------|--------------------------------------|
| Previous     | Click to view the previous operation |
| Next         | Click to view the next operation     |
| Delete       | Click to delete the record           |
| Add          | Click to add a record                |
| Modify       | Click to modify the record           |

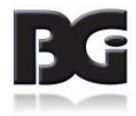

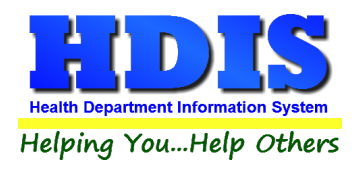

# Construction and Demolition Debris – Licensing/Reg Tab

| Construction and | Demolition Debris -              |                       |                       |                  |                 | ×       |
|------------------|----------------------------------|-----------------------|-----------------------|------------------|-----------------|---------|
| Find             | Information                      | Licensing/Reg         | Tipping History       | GW History       | Comments        | GIS/GPS |
|                  | AMDWR L<br>Inspection<br>Service | imit Per Day (T)ons/( | C)ubic Yards Month/Ye | ear Opened Regis | tration/PTI/PTO |         |
|                  | Code                             | Descript              | airod Data            | Local fee State  | fee Total       | -       |
|                  | / /                              |                       |                       |                  | eceipi#         |         |
|                  | □ Out of b                       | ousiness OOB date     | 11                    |                  |                 |         |
|                  |                                  |                       |                       |                  |                 |         |
|                  |                                  |                       |                       |                  |                 |         |
|                  |                                  |                       |                       |                  |                 |         |
|                  |                                  |                       |                       |                  | Print           | Modify  |

To add information; click "Modify."

Enter the appropriate information inside the given fields. Select information from dropdown lists.

If further explanation is needed about the dropdown lists, refer to **Chapter 3: Maintenance**.

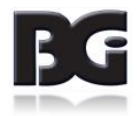

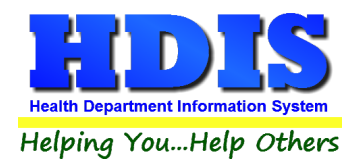

| Construction and Demolition Debris - |               |                                                                                                    |            |                      | ×       |
|--------------------------------------|---------------|----------------------------------------------------------------------------------------------------|------------|----------------------|---------|
| Find Information                     | Licensing/Reg | Tipping History                                                                                                    | GW History | Comments             | GIS/GPS |
| Find Information                     | Licensing/Reg | Tipping History Cubic Yards To Cubic Yards Tonna Cubic Yards Tonna | GW History | Comments             | GIS/GPS |
|                                      | -             |                                                                                                    | Print D    | elete Date* Add Date | Modify  |

# <u>Construction and Demolition Debris – Tipping History Tab</u>

To add Tipping History; click "Modify" then fill in Date issued, Cubic Yards, and Tonnage.

Right-click "**Delete Date**\*" to delete a date.

Next, click **Add Date** to add the information.

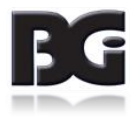

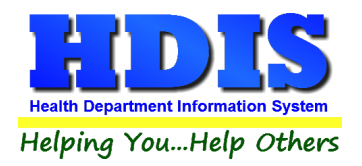

# **Construction and Demolition Debris – GW History Tab**

| Construction ar | nd Demolition Debris - |               |                                                 |            |                      | 23      |
|-----------------|------------------------|---------------|-------------------------------------------------|------------|----------------------|---------|
| Find            | Information            | Licensing/Reg | Tipping History                                 | GW History | Comments             | GIS/GPS |
| Find            | Information            | Licensing/Reg | Tipping History Cubic Yards To ubic Yards Tonna | GW History | Comments             | GIS/GPS |
|                 |                        |               |                                                 | Print D    | elete Date* Add Date | Modify  |

Similar to the Tipping History Tab; click "Modify" then fill in Date issued, Cubic Yards, and Tonnage.

Right-click "**Delete Date**\*" to delete a date.

Next, click **Add Date** to add the information.

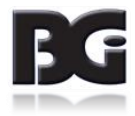

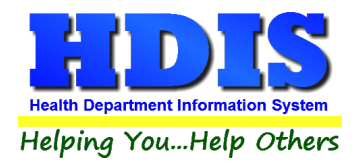

# **Construction and Demolition Debris – Comments Tab**

| Construction an | d Demolition Debris - |               |                 |            |          | X       |
|-----------------|-----------------------|---------------|-----------------|------------|----------|---------|
| Find            | Information           | Licensing/Reg | Tipping History | GW History | Comments | GIS/GPS |
|                 |                       |               |                 |            |          |         |
|                 |                       |               |                 |            |          | ^       |
|                 |                       |               |                 |            |          |         |
|                 |                       |               |                 |            |          |         |
|                 |                       |               |                 |            |          |         |
|                 |                       |               |                 |            |          |         |
|                 |                       |               |                 |            |          |         |
|                 |                       |               |                 |            |          |         |
|                 |                       |               |                 |            |          |         |
|                 |                       |               |                 |            |          |         |
|                 |                       |               |                 |            |          |         |
|                 |                       |               |                 |            |          |         |
|                 |                       |               |                 |            |          |         |
|                 |                       |               |                 |            |          |         |
|                 |                       |               |                 |            |          |         |
|                 |                       |               |                 |            |          |         |
|                 |                       |               |                 |            |          | ~       |
|                 |                       |               |                 |            |          |         |
|                 |                       |               |                 |            | Print    | Modify  |

Similar to the Composting Facilities Comment's Tab, This section is to enter comments relating to the **Construction and Demolition Debris information**.

Click "**Modify**" to enter/update a comment or click "**Print**" to print off the comment.

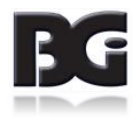

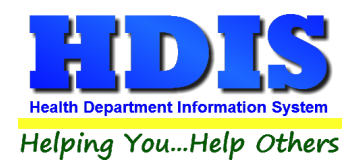

# **Construction and Demolition Debris – GIS/GPS Tab**

| Find | Information    | Licensing/Reg                       | Tipping History     | GW History       | Comments            | GIS/GPS |
|------|----------------|-------------------------------------|---------------------|------------------|---------------------|---------|
|      | Street # Direc | Glc<br>x Prefix<br>ction Type Stree | bbal Information Sy | Street<br>Suffix | Prefix<br>Direction |         |
|      |                | Glo                                 | bal Positioning Sy  | stem             |                     |         |
|      |                | Latitude Decir                      | mal Value Longitude | e Decimal Value  |                     |         |
|      |                |                                     |                     |                  |                     |         |
|      |                |                                     |                     |                  |                     |         |
|      |                |                                     |                     |                  |                     |         |
|      |                |                                     |                     |                  |                     |         |
|      |                |                                     |                     |                  |                     |         |
|      |                |                                     |                     |                  | Drint               | Madifi  |

Similar to the Composting Facilities GIS/GPS tab, The "**GIS/GPS**" tab allows you to enter your GPS coordinates for mapping purposes.

| Field/Button            | Description                                           |
|-------------------------|-------------------------------------------------------|
| Street #                | (automatically filled out when you enter the address) |
| Prefix Direction        | (automatically filled out when you enter the address) |
| Prefix Type             | (automatically filled out when you enter the address) |
| Street Name             | (automatically filled out when you enter the address) |
| Street Suffix           | (automatically filled out when you enter the address) |
| Prefix Direction        | (automatically filled out when you enter the address) |
| Latitude Decimal Value  | Enter the latitude DECIMAL value of the location.     |
| Longitude Decimal Value | Enter the longitude DECIMAL value of the location.    |
| Modify                  | Click to modify the information on the page.          |

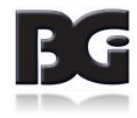

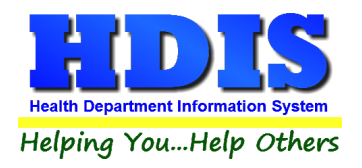

# Chapter 2: Reports

### **Reports**

Click on "**Reports**" to get to the Reports section. There will be a drop down menu for different types of reports you can create/modify.

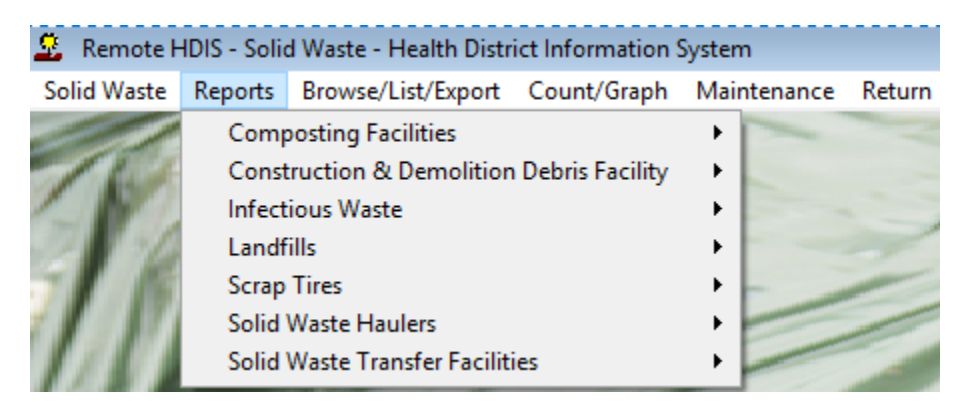

The **Solid Waste Module** has a set of pre-defined reports from which to choose. Each report will ask for: From date issued and To date issued.

Click the check box to either Include Filter Printout or Include Mail Merge File.

| Body Art Report Options for | Applications     |                       | ×       |
|-----------------------------|------------------|-----------------------|---------|
| Output to:                  | From date issued | Application year 2017 | ОК      |
| Include Filter Printout     | To date issued   |                       | Close   |
| 🗌 Include Mail Merge File   | 11               |                       | Filters |

Each section has Envelopes – Location, Envelopes – Contact, Labels – Location, Labels – Contact, List, and List by Inspector.

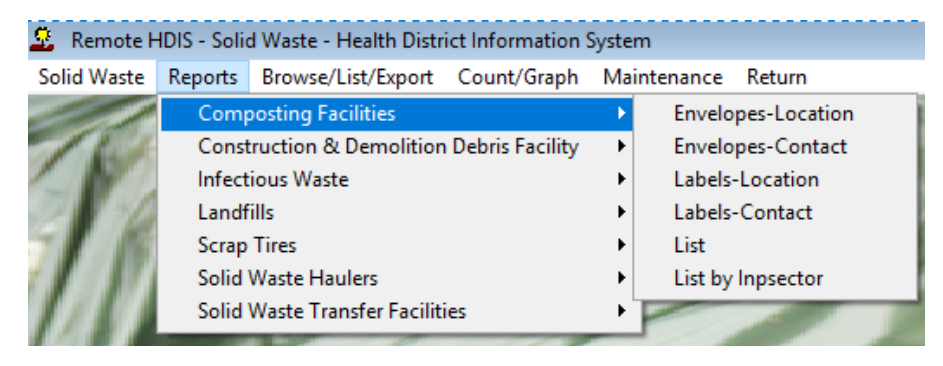

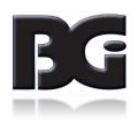

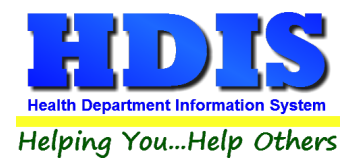

You may preview the report before printing. Also, you have the ability to use filters to build a query.

| Report             | Description                                                                        |
|--------------------|------------------------------------------------------------------------------------|
| Applications       | Generates Tattoo Parlor applications in bulk                                       |
| Envelopes-Location | Generates envelopes addressed to the operation location                            |
| Envelopes-Mail To  | Generates envelopes addressed to the individual filled out in the "mail to" fields |
| List               | Generates your Tattoo Parlors list                                                 |
| Labels-Location    | Generates filing labels by location for your operations                            |
| Labels-Mail To     | Generates filing labels by the "mail to" fields for your operations                |

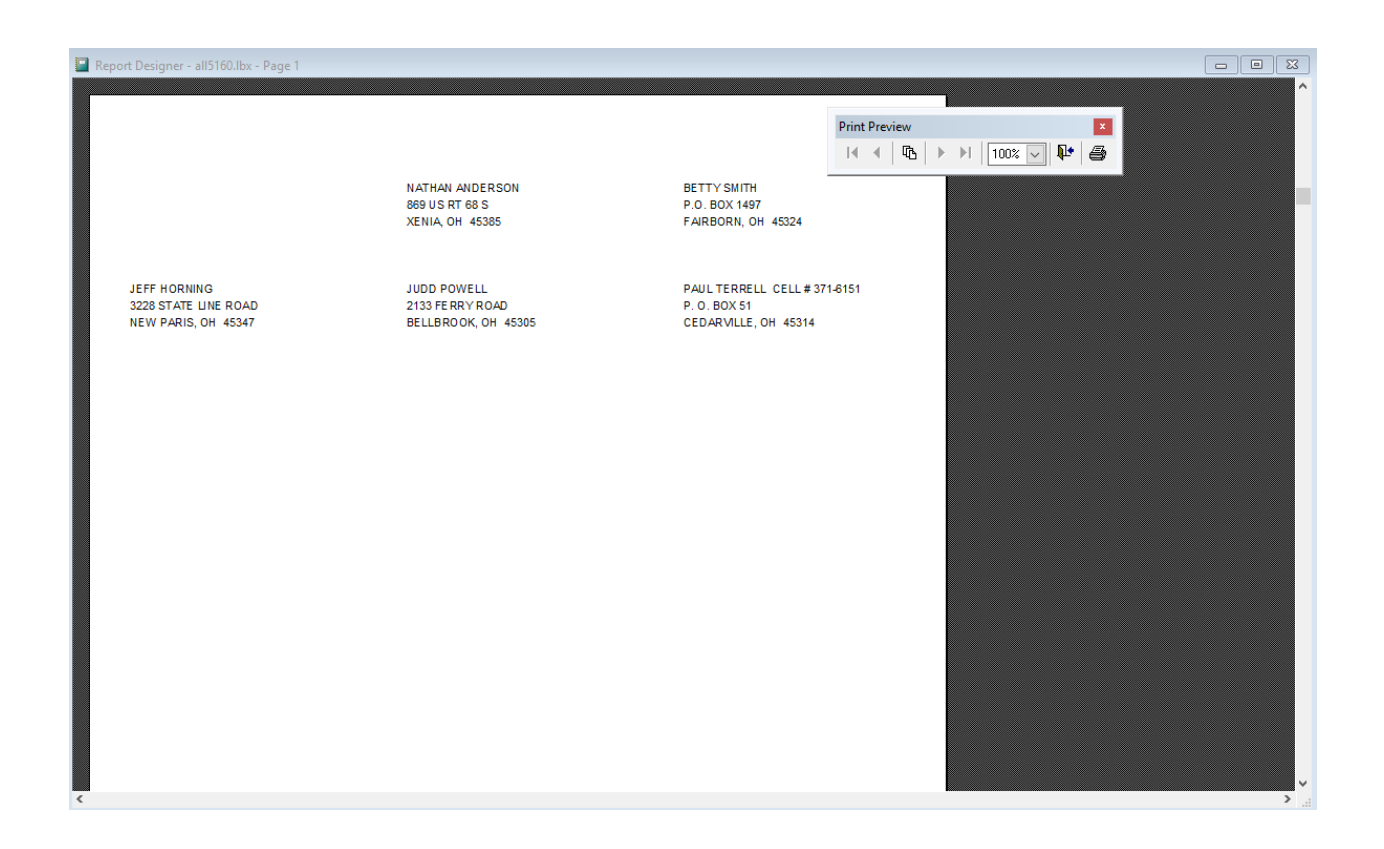

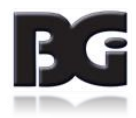

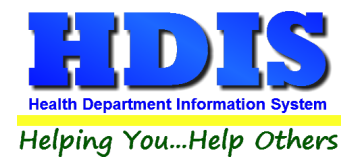

Also, you have the ability to use filters to build a query. See **Chapter 4** for more information about **Filters**.

| eld Name            | Data | Data | 1st sort 2nd sort 3rd sort 🧭 |
|---------------------|------|------|------------------------------|
| ND LAST INSPECTION  | = 🗸  | = 🗸  |                              |
| RD LAST INSPECTION  | = 🗸  | = 🗸  |                              |
| APTIVE?             | = 🗸  | = 🗸  |                              |
| ΠY                  | = 🗸  | = 🗸  |                              |
| LASS                | = 🗸  | = ~  |                              |
| ONTACT'S CITY       | = 🗸  | = 🗸  |                              |
| ONTACT'S NAME       | = 🗸  | = 🗸  |                              |
| ONTACT'S PHONE      | = 🗸  | = 🗸  |                              |
| ONTACT'S STATE      | = 🗸  | = 🗸  |                              |
| ONTACT'S STREET     | = 🗸  | = 🗸  |                              |
| ONTACT'S ZIP        | = 🗸  | = 🗸  |                              |
| ATE EXPIRED         | = 🗸  | = ~  |                              |
| ATE ISSUED          | = 🗸  | = ~  |                              |
| ATE PAID            | = 🗸  | = 🗸  |                              |
| PA #                | = 🗸  | = 🗸  |                              |
| ACILITY NAME        | = 🗸  | = 🗸  |                              |
| EE CODE             | = 🗸  | = 🗸  |                              |
| EE DESCRIPTION      | = 🗸  | = ~  |                              |
| IS/PREFIX DIRECTION | = 🗸  | = ~  |                              |
| IS/PREFIX TYPE      | = 🗸  | = ~  |                              |
| IS/STREET           | = 🗸  | = 🗸  |                              |
| IS/STREET #         | = 🗸  | = 🗸  |                              |
| IS/STREET DIRECTION | = 🗸  | = ~  |                              |
| IS/STREET SUFFIX    | = 🗸  | = ~  |                              |
| PS/LAT-DECIMAL      | = 🗸  | = ~  |                              |
|                     | - •• |      |                              |

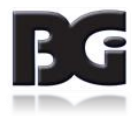

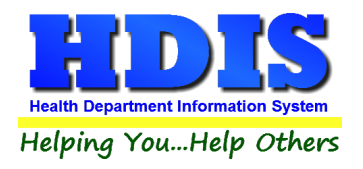

# **Chapter 3: Maintenance**

### **Maintenance**

Click on the "Maintenance" tab

| 😟 Solid Wa  | ste - Health | h District Information | System      |                                                                                                    |                                                                                                    |   |
|-------------|--------------|------------------------|-------------|----------------------------------------------------------------------------------------------------|----------------------------------------------------------------------------------------------------|---|
| Solid Waste | Reports      | Browse/List/Export     | Count/Graph | Maintenance                                                                                                    | Return                                                                                                    |   |
|             |              | F                      |             | Add/Delete<br>Export/Imp<br>Export/Imp<br>Export/Imp<br>Export/Imp<br>Field Name<br>Forms(App<br>General Pro<br>Letters<br>Printer Setu<br>Receipts Pa<br>Receipts Pa<br>Reindex/Pa | e/Modify Tables<br>ort Composting Facility Files<br>ort Large Generator Files<br>ort Small Generator Files<br>ort Solid Waste Haulers Files<br>ort Treatment Facility Files<br>es<br>dications/Licenses)<br>offile<br>up | • |

The Maintenance Menu contains a list of the tables that you can modify for your program.

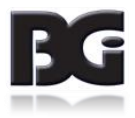

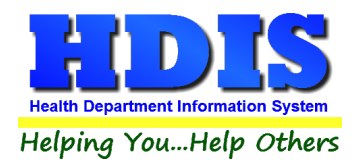

# **Fees**

Based on the **Solid Waste** section you work with, there are many different types of Fee lists that you can edit.

These lists of fees make it easier and faster to enter information in the Solid Waste tab.

Refer to **Chapter 1** for details on how to enter information in the **Solid Waste tab**.

#### Maintenance Return

| Add/Delete/Modify Tables                |
|-----------------------------------------|
| Export/Import Composting Facility Files |
| Export/Import Large Generator Files     |
| Export/Import Small Generator Files     |
| Export/Import Solid Waste Haulers Files |
| Export/Import Treatment Facility Files  |
| Field Names                             |
| Forms(Applications/Licenses)            |
| General Profile                         |
| Letters                                 |
| Printer Setup                           |
| Receipts                                |
| Receipts Payin Report                   |
| Reindex/Pack Solid Waste Data Files     |

| Fees-Composting Faciliti | es                                                                                                    |
|--------------------------|----------------------------------------------------------------------------------------------------|
| Fees-Construction & Der  | molition Debris Facilities                                                                                                    |
| Fees-Infectious Waste    | •                                                                                                    |
| Fees-Landfill            | •                                                                                                    |
| Fees-Scrap Tires         | •                                                                                                    |
| Fees-Solid Waste Haulers | ;                                                                                                    |
| Fees-Solid Waste Transfe | er Facilities                                                                                                    |
|                          |                                                                                                    |
|                          | And the second second s |

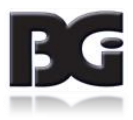

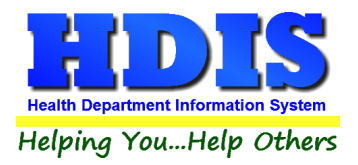

#### *Types of Fees capable of editing:*

Fees – Composting Facilities

Fees – Construction & Demolition Debris Facilities

Fees – Infections Waste: Fees – Primary-Large Generators, Fees – Small Generators, Fees – Transporters, Fees – Treatment Facility

Fees – Landfill: Open, Closed

Fees – Scrap Tires: Fees – Collection Facilities, Fees – Monocell/Monofill & Submergence, Fees – Recover Facilities, Fees – Storage Facilities

Fees – Solid Waste Haulers

Fees – Solid Waste Transfer Facilities

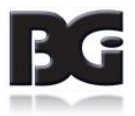

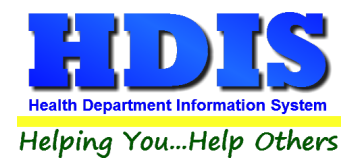

| Add/De | ete/Modify Construction & Demolition Debris Facili | ties Fees |           |                     |   | ×                |
|--------|----------------------------------------------------|-----------|-----------|---------------------|---|------------------|
| Code   | Description                                        | Local Fee | State Fee | Inspection Interval | ^ | Close            |
| ► U2   | CADD FEES                                          |           |           |                     |   | Add New Fee      |
|        |                                                    |           |           |                     |   | Delete Fee       |
|        |                                                    |           |           |                     |   | Lindate New Fees |
|        |                                                    |           |           |                     |   |                  |
|        |                                                    |           |           |                     |   | Print            |
|        |                                                    |           |           |                     |   |                  |
|        |                                                    |           |           |                     |   |                  |
|        |                                                    |           |           |                     |   |                  |
|        |                                                    |           |           |                     |   |                  |
|        |                                                    |           |           |                     |   |                  |
|        |                                                    |           |           |                     |   |                  |
| -      |                                                    |           |           |                     |   |                  |
|        |                                                    |           |           |                     |   |                  |
|        |                                                    |           |           |                     |   |                  |
|        |                                                    |           |           |                     |   |                  |
|        |                                                    |           |           |                     |   |                  |
|        |                                                    |           |           |                     |   |                  |
|        |                                                    |           |           |                     |   |                  |
|        |                                                    |           |           |                     | ~ |                  |
| <      |                                                    |           |           | >                   |   |                  |

| Field/Button        | Description                                                |
|---------------------|------------------------------------------------------------|
| Code                | Enter the code of the fee                                  |
| Description         | Enter the description of the code.                         |
| Local Fee           | Enter your local fee.                                      |
| State Fee           | Enter your state's fee.                                    |
| Inspection Interval | Enter the inspection interval.                             |
| Close               | Closes the table                                           |
| Add New Fee         | Adds a new fee to the table.                               |
| Delete Fee          | Deletes the highlighted fee.                               |
| Update New Fees     | Updates all operations based on the fees in the fee table. |
| Print               | Prints a list of fee codes.                                |

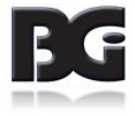

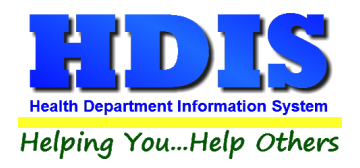

## **Field Names**

| Maintenance Return                      |   | _                                                      |
|-----------------------------------------|---|--------------------------------------------------------|
| Add/Delete/Modify Tables                | ۲ |                                                        |
| Export/Import Composting Facility Files |   | Contraction of the second                              |
| Export/Import Large Generator Files     |   |                                                        |
| Export/Import Small Generator Files     |   | ALCONT AND A DESCRIPTION OF                            |
| Export/Import Solid Waste Haulers Files |   |                                                        |
| Export/Import Treatment Facility Files  |   |                                                        |
| Field Names                             | Þ | Composting Facilites                                   |
| Forms(Applications/Licenses)            |   | Construction & Demolition Debris Facilities            |
| General Profile                         |   | Infectious Waste                                       |
| Letters                                 | × | Landfills •                                            |
| Printer Setup                           |   | Scrap Tires                                            |
|                                         |   |                                                        |
| Receipts                                |   | Solid Waste Haulers                                    |
| Receipts<br>Receipts Payin Report       |   | Solid Waste Haulers<br>Solid Waste Transfer Facilities |

The **field names** listing can be very useful in determining what fields you wish to utilize to merge data for letters or when creating ad hoc reports. The **Field Name** column is used to merge data into letters.

Enter the field name in capital letters in the body of the letter surrounded by asterisks (no spaces between asterisks and field name).

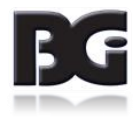

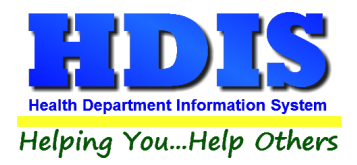

| · · · · · · · · · · · · · · · · · · · | -                    |       |
|---------------------------------------|----------------------|-------|
| ield Name                             | Data Base Field Name | Close |
| 2ND LAST INSPECTION                   | SWO.LST_2ND_IN       |       |
| 3RD LAST INSPECTION                   | SWO.LST_3RD_IN       | Print |
| CAPTIVE?                              | SWO.CAPTIVE          |       |
| CITY                                  | SWO.CITY             |       |
| CLASS                                 | SWO.CLASS            |       |
| CONTACT'S CITY                        | SWO.CON_CITY         |       |
| CONTACT'S NAME                        | SWO.CONTACT          |       |
| CONTACT'S PHONE                       | SWO.CON_PHONE        |       |
| CONTACT'S STATE                       | SWO.CON_STATE        |       |
| CONTACT'S STREET                      | SWO.CON_ST           |       |
| CONTACT'S ZIP                         | SWO.CON_ZIP          |       |
| DATE EXPIRED                          | SWO.DATE_EXP         |       |
| DATE ISSUED                           | SWO.DATE_ISS         |       |
| DATE PAID                             | SWO.DATE_PAID        |       |
| EPA#                                  | SWO.EPA              |       |
| FACILITY NAME                         | SWO.NAME             |       |
| FEE CODE                              | SWO.FEECC            |       |
| FEE DESCRIPTION                       | SWO.DESCRIPT         |       |
| GIS/PREFIX DIRECTION                  | SWO.GIS_PRE_DIR      |       |
| GIS/PREFIX TYPE                       | SWO.GIS_PRE_TYPE     |       |
| GIS/STREET                            | SWO.GIS_STRT         |       |
| GIS/STREET #                          | SWO.GIS_STRT_NO      | _     |
| GIS/STREET DIRECTION                  | SWO.GIS_STRT_DIR     |       |
| GIS/STREET SUFFIX                     | SWO.GIS_STRT_SUF     |       |
| GPS/LAT-DECIMAL                       | SWO.GPS_LAT_DEC      |       |
| GPS/LON-DECIMAL                       | SWO.GPS_LON_DEC      |       |
| GOVERNMENT?                           | SWO.GOVERNMENT       |       |
| INSPECTION CODE                       | SWO.I_CODE           |       |
| INSPECTION INTERVAL                   | SWO.INSP_INT         |       |
| NSPECTOR'S NAME                       | SWO.INSPECTOR        |       |
| LAST INSPECTION                       | SWO.LST_RTN_IN       |       |
| LICENSE #                             | SWO.ID               |       |
| LOCAL FEE                             | SWO.FEE_LOCAL        | ¥     |

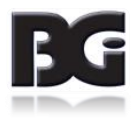

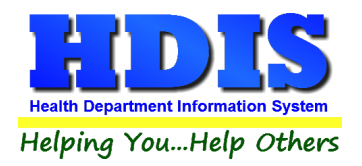

### **Forms**

| Maintenance  | Return                                  |              |  |  |  |
|--------------|-----------------------------------------|--------------|--|--|--|
| Add/Delete   | /Modify Tables                          | •            |  |  |  |
| Export/Imp   | Export/Import Composting Facility Files |              |  |  |  |
| Export/Imp   | Export/Import Large Generator Files     |              |  |  |  |
| Export/Imp   | Export/Import Small Generator Files     |              |  |  |  |
| Export/Imp   | ort Solid Waste Haulers Files           |              |  |  |  |
| Export/Imp   | ort Treatment Facility Files            |              |  |  |  |
| Field Name   | s                                       | - ►          |  |  |  |
| Forms(App    | lications/Licenses)                     |              |  |  |  |
| General Pro  | file                                    |              |  |  |  |
| Letters      |                                         | - <b>-</b> - |  |  |  |
| Printer Setu | ıp                                      |              |  |  |  |
| Receipts     |                                         |              |  |  |  |
| Receipts Pa  | yin Report                              |              |  |  |  |
| Reindex/Pa   | ck Solid Waste Data Files               |              |  |  |  |
|              |                                         |              |  |  |  |
|              |                                         |              |  |  |  |

| Application                                                                                                    |                                                                                               | Line of the second to the second second seco |
|----------------------------------------------------------------------------------------------------|-----------------------------------------------------------------------------------------------|----------------------------------------------------------------------------------------------------|
| הושאכש נוסד שער חענא או                                                                                                    |                                                                                               | License / Permit / Registration                                                                                                    |
| INFORMATION. INDICATE O<br>JSE THE BLANK VEHICLE I<br>JERIFY THAT ALL NAMES,<br>CORRECT.                                            | L VEHICLES IN US<br>N THE APPLICATIO<br>NVENTORY FORM TO<br>ADDRESSESS, PHON<br>COST PER VEHI | E ARE LISTED. PLEASE FILL IN ANY MISSING VEHICLE<br>N WHICH VEHICLES WILL NO LONGER BE REGISTERED.<br>REGISTER ANY NEW OR ADDITIONAL VEHICLES. PLEASE<br>E NUMBERS AND REGISTRATION INFORMATION IS<br>CLE IS \$50.00.                                                                                                    |
| MAKE CHECKS PAYABLE TO                                                                                                    | : GREENE COUNTY<br>ATTN: ENVIRONM<br>360 WILSON DRI<br>XENIA, OH 4538<br>a permit to Hau      | COMBINED HEALTH DISTRICT<br>ENTAL HEALTH DIVISION<br>VE<br>5-1810<br>1 SOLID WASTE in Greene County during the year                                                                                                    |
| of 2014.<br>I/We hereby agree to<br>the Greene County Combi<br>which this registration<br>at approved disposal ar<br>NOTE: FORM MUS | comply with all<br>ned Health Distr<br>is issued. I/W<br>eas or facilitie<br>T BE COMPLETELY  | rules and regulations of the Board of Health of<br>ict in effect during the period of time for<br>e further agree to dispose of garbage or rubbish<br>s only.<br>FILLED OUT BEFORE REGISTRATIONS WILL BE ISSUED.                                                                                                    |
|                                                                                                    |                                                                                               |                                                                                                    |
|                                                                                                    |                                                                                               |                                                                                                    |
|                                                                                                    |                                                                                               |                                                                                                    |
|                                                                                                    |                                                                                               |                                                                                                    |

Enter information pertinent to your county's rules and regulations for Solid Waste Haulers.

This information will print on the application and license/permit/registration.

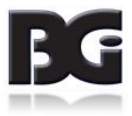

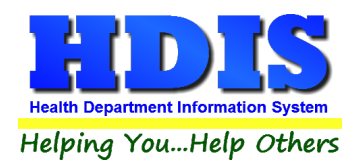

# **General Profile**

| Maintenance  | Return                        |   |
|--------------|-------------------------------|---|
| Add/Delete   | /Modify Tables                | • |
| Export/Imp   | ort Composting Facility Files |   |
| Export/Imp   | ort Large Generator Files     |   |
| Export/Imp   | ort Small Generator Files     |   |
| Export/Imp   | ort Solid Waste Haulers Files |   |
| Export/Imp   | ort Treatment Facility Files  |   |
| Field Name   | s                             | • |
| Forms(App    | lications/Licenses)           |   |
| General Pro  | file                          |   |
| Letters      |                               | • |
| Printer Setu | p                             |   |
| Receipts     |                               |   |
| Receipts Pa  | yin Report                    |   |
| Reindex/Pa   | ck Solid Waste Data Files     |   |

| 🙎 General Profile |                                                                                                    |                                                                                                    |                                                                                                    |                                                                                                    | X     |
|-------------------|----------------------------------------------------------------------------------------------------|----------------------------------------------------------------------------------------------------|----------------------------------------------------------------------------------------------------|----------------------------------------------------------------------------------------------------|-------|
| Demographics      | General                                                                                                    | Management                                                                                         | Environmental                                                                                                    | Community & Public Health Services                                                                                                    | Vital |
|                   | Activate Pull-Down Default to Profile A Amount Per Mile Display Odometer Name of Signature Fi Export / Import Server M:HDISIDATA This is a Lap Top 1 | s<br>rea Code<br>Readings for Daily Work S<br>le<br>Location<br>or Export / Import Function        | Coptions for<br>○ 	 Letter<br>□ Letters - 1" le<br>□ Letters - 2" le<br>Letters - 2 1/<br>□ Letters - 2 1/<br>□ Letters - 2 1/<br>□ Letters - 2 1/<br>□ Vse HDIS Le<br>□ Use HDIS Le<br>NPI # - Used for | r Printing Letters<br>rs-1/4 inches from top<br>eft margin<br>eft margin<br>/4" left margin<br>/2" left margin<br>Address on Envelopes<br>efterhead (jpg) Print Test<br>efterhead (bmp) Print Test<br>r Receipts |       |
|                   | Use Street Name                                                                                                    | Table (STRNAMES)<br>ir & Name Table (STRNN)<br>e, Table-City of Cleveland<br>e, PS Table (STRNNPS) | Environmental<br>(STREETS)                                                                                                    |                                                                                                    |       |

The General Profile allows you to fill out the basic information regarding to Solid Waste.

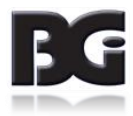

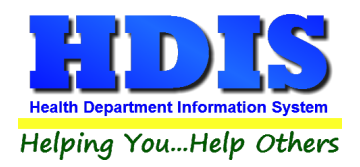

### **Printer Setup**

| Maintenance                            | Return                                                                                                    |  |  |  |
|----------------------------------------|----------------------------------------------------------------------------------------------------|--|--|--|
| Add/Delete                             | e/Modify Tables                                                                                                    |  |  |  |
| Export/Imp                             | oort Composting Facility Files                                                                                                    |  |  |  |
| Export/Imp                             | oort Large Generator Files                                                                                                    |  |  |  |
| Export/Imp                             | oort Small Generator Files                                                                                                    |  |  |  |
| Export/Imp                             | oort Solid Waste Haulers Files                                                                                                    |  |  |  |
| Export/Import Treatment Facility Files |                                                                                                    |  |  |  |
| Field Name                             | es 🕨                                                                                                    |  |  |  |
| Forms(App                              | olications/Licenses)                                                                                                    |  |  |  |
| General Pro                            | ofile                                                                                                    |  |  |  |
| Letters                                | •                                                                                                    |  |  |  |
| Printer Set                            | up                                                                                                    |  |  |  |
| Receipts                               |                                                                                                    |  |  |  |
| Receipts Pa                            | ayin Report                                                                                                    |  |  |  |
| Reindex/Pa                             | ack Solid Waste Data Files                                                                                                    |  |  |  |
| Page Setup                             | X                                                                                                    |  |  |  |
| 2 1                                    |                                                                                                    |  |  |  |
|                                        | All-standard and Standard<br>High and Standard Standard<br>Construction of Standard Standard<br>Construction of Standard<br>Construction of Standard<br>Construction o |  |  |  |
| Paper                                  |                                                                                                    |  |  |  |
| Size:                                  | Letter ~                                                                                                    |  |  |  |
| Source:                                | Printer auto select $\checkmark$                                                                                                    |  |  |  |
| Orientation                            | Margins (inches)                                                                                                    |  |  |  |
| Portrait                               | Left: 1 Right: 1                                                                                                    |  |  |  |
| ◯ Landscape                            | Top: 1 Bottom: 1                                                                                                    |  |  |  |
|                                        | OK Cancel                                                                                                    |  |  |  |

The print setup allows you to choose from what printer you would like to print.

Select the printer in the name dropdown and click "OK".

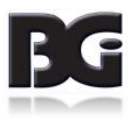

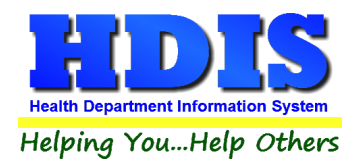

# **Receipts**

| Maintenance  | Return                        |   |
|--------------|-------------------------------|---|
| Add/Delete   | /Modify Tables                | • |
| Export/Imp   | ort Composting Facility Files |   |
| Export/Imp   | ort Large Generator Files     |   |
| Export/Imp   | ort Small Generator Files     |   |
| Export/Imp   | ort Solid Waste Haulers Files |   |
| Export/Imp   | ort Treatment Facility Files  |   |
| Field Name   | 5                             | • |
| Forms(App    | lications/Licenses)           |   |
| General Pro  | ofile                         |   |
| Letters      |                               | • |
| Printer Setu | р                             |   |
| Receipts     |                               |   |
| Receipts Pa  | iyin Report                   |   |
| Reindex/Pa   | ck Solid Waste Data Files     |   |

| 🖰 Receipts |                                                               | 23                                                                    |
|------------|---------------------------------------------------------------|-----------------------------------------------------------------------|
|            | Date Received by 11/30/2017                                   | Print Close                                                           |
|            | Fee Code Fee Description                                      | Quantity         Amount         Check #/Cash           1         0.00 |
|            | Per. # / Lic.# / ID# Company Name or Client - Last Name First | Address/Comment                                                       |
|            |                                                               | Add Fee Delete Fee                                                    |
| Code       | Description Quan Amount Check# Name                           | Address/Comment Per#/Lic#/ID# Received of                             |
|            |                                                               |                                                                       |
| -          |                                                               |                                                                       |
|            |                                                               |                                                                       |
|            |                                                               |                                                                       |
|            |                                                               |                                                                       |
|            |                                                               |                                                                       |
|            |                                                               |                                                                       |
|            |                                                               |                                                                       |
|            |                                                               |                                                                       |
|            |                                                               |                                                                       |
| -          |                                                               | v                                                                     |
|            | Totals 0 0.00                                                 | Receipt# 0                                                            |

If you have the "**Receipts**" module, you have the capability to print any receipt through the "**Maintenance**" tab. You may also print a receipt from the data entry windows by pressing the **ALT-R** keys.

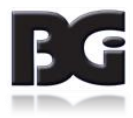

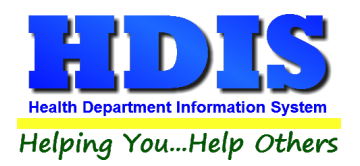

# **Receipts Pay In Report**

| Numeerance Netani                                                                                                    |       |
|----------------------------------------------------------------------------------------------------|-------|
| Add/Delete/Modify Tables                                                                                                    |       |
| Export/Import Large Generator Files                                                                                                    |       |
| Export/Import Small Generator Files                                                                                                    |       |
| Export/Import Solid Waste Haulers Files                                                                                                    |       |
| Export/Import Treatment Facility Files                                                                                                    |       |
| Field Names                                                                                                    |       |
| Forms(Applications/Licenses)                                                                                                    |       |
| General Profile                                                                                                    |       |
| Letters •                                                                                                    |       |
| Printer Setup                                                                                                    |       |
| Receipts                                                                                                    |       |
| Receipts Payin Report                                                                                                    |       |
| Reindex/Pack Solid Waste Data Files                                                                                                    |       |
|                                                                                                    |       |
| C Print Pay In or Receipt                                                                                                    |       |
| From Date To Date                                                                                                    | ОК    |
| 11/30/2017 11/30/2017                                                                                                    |       |
| Pay In by Receipt Book                                                                                                    | Close |
|                                                                                                    |       |
|                                                                                                    |       |
| O Bavia by Fund                                                                                                    |       |
| O Pay in by Fund                                                                                                    |       |
| O Pay in by Fund                                                                                                    |       |
| O Pay in by Fund                                                                                                    |       |
| O Pay in by Fund                                                                                                    |       |
| O Pay in by Fund                                                                                                    |       |
| <ul> <li>Pay in by Fund</li> <li>Pay in by Initials</li> <li>Receipt</li> </ul>                                                                                                    |       |
| <ul> <li>Pay in by Fund</li> <li>Pay in by Initials</li> <li>Receipt</li> </ul>                                                                                                    |       |
| <ul> <li>Pay in by Fund</li> <li>Pay in by Initials</li> <li>Receipt</li> </ul>                                                                                                    |       |
| <ul> <li>Pay in by Fund</li> <li>Pay in by Initials</li> <li>Receipt</li> </ul>                                                                                                    |       |
| <ul> <li>Pay in by Fund</li> <li>Pay in by Initials</li> <li>Receipt</li> </ul>                                                                                                    |       |
| <ul> <li>Pay in by Fund</li> <li>Pay in by Initials</li> <li>Receipt</li> </ul>                                                                                                    |       |
| <ul> <li>Pay in by Fund</li> <li>Pay in by Initials</li> <li>Receipt</li> </ul>                                                                                                    |       |
| <ul> <li>Pay in by Fund</li> <li>Pay in by Initials</li> <li>Receipt</li> </ul>                                                                                                    |       |
| <ul> <li>Pay in by Fund</li> <li>Pay in by Initials</li> <li>Receipt</li> </ul> Output to: Image: A state of the state of the |       |
| <ul> <li>Pay in by Fund</li> <li>Pay in by Initials</li> <li>Receipt</li> </ul> Output to: <ul> <li>Preview</li> <li>Print</li> </ul>                                                                                                    |       |

If you have the "Receipts" module, you have the ability to print your pay in reports through the "Maintenance" tab.

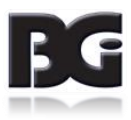

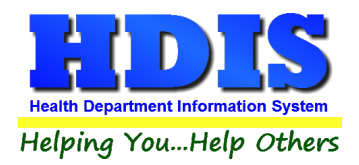

# **Reindex/Pack Solid Waste Data Files**

| Maintenance  | Return                                  |   |
|--------------|-----------------------------------------|---|
| Add/Delete   | e/Modify Tables                         |   |
| Export/Imp   | oort Composting Facility Files          |   |
| Export/Imp   | oort Large Generator Files              |   |
| Export/Imp   | oort Small Generator Files              |   |
| Export/Imp   | oort Solid Waste Haulers Files          |   |
| Export/Imp   | oort Treatment Facility Files           |   |
| Field Name   | es 🕨                                    |   |
| Forms(App    | lications/Licenses)                     |   |
| General Pro  | ofile                                   |   |
| Letters      | *                                       |   |
| Printer Setu | qu                                      |   |
| Receipts     |                                         |   |
| Receipts Pa  | ayin Report                             |   |
| Reindex/Pa   | ack Solid Waste Data Files              |   |
|              |                                         |   |
| Maintenac    | e - Reindex/Pack Solid Waste Data Files | 3 |
|              | his was solves will vehicle indexes 1   |   |
|              | his procedure will rebuild indexes !    |   |
|              | If you have the Network Version,        |   |
|              | nlease have all users exit HDISI        |   |
|              |                                         |   |
|              |                                         |   |
|              | Continue Close                          |   |
|              |                                         |   |
|              |                                         |   |
|              |                                         |   |

This function is only needed should your data be corrupt due to a power failure.

Please contact BGI if you have any questions or concerns.

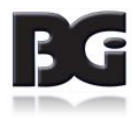

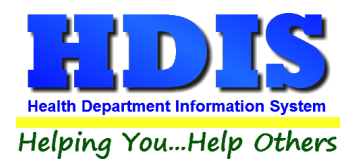

Scrap Tires

# **Chapter 4: Browse/List/Export**

Inside the Solid Waste module navigate to the "Browse/List/Export."

This section allows the exportation of data, also allowing the user to use Filters.

There are also multiple ways for you to output the data: Screen, Printer, DBF file, SDF file, and Delimited file. If you pick DBF file, SDF file, or Delimited file make sure you select the appropriate path. Select "Browse" to find the needed path.

| Browse/List/Export | Count/Graph    | Maintenance  |
|--------------------|----------------|--------------|
| Composting Faci    | ilities        |              |
| Construction & [   | Demolotion Deb | ris Facility |
| Infectious Waste   |                | •            |
| Landfills          |                |              |

Solid Waste Haulers Solid Waste Transfer Facilities × 📩 Composting Facilities - Browse/List/Export ок Output to: Screen Close OPrinter O DBF file Filters O SDF file O Delimited file Font Browse C:\HDIS\EXPORT\COMPOSTING FACILITIE: Output data: All Fields O Selected fields only Sort by: (3 Max) 2nd Last Inspection ^ 3rd Last Inspection < Captive? City Class > Contact's City Contact's Name Contact's Phone Contact's State Contact's Street Contact's Zip Date Expired Date Issued Date paid EPA# Facility Name Fee code ----

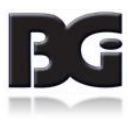

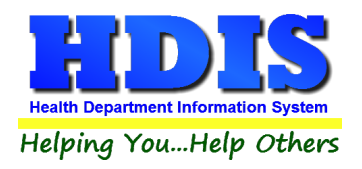

### Sort by

Sorting by Field Names (3 Max) is an option.

Click on the Field Name you want to sort by and press the "<" symbol to move the Field Name to the empty box.

If you want to remove a Field Name, click the Field Name and press the ">" symbol.

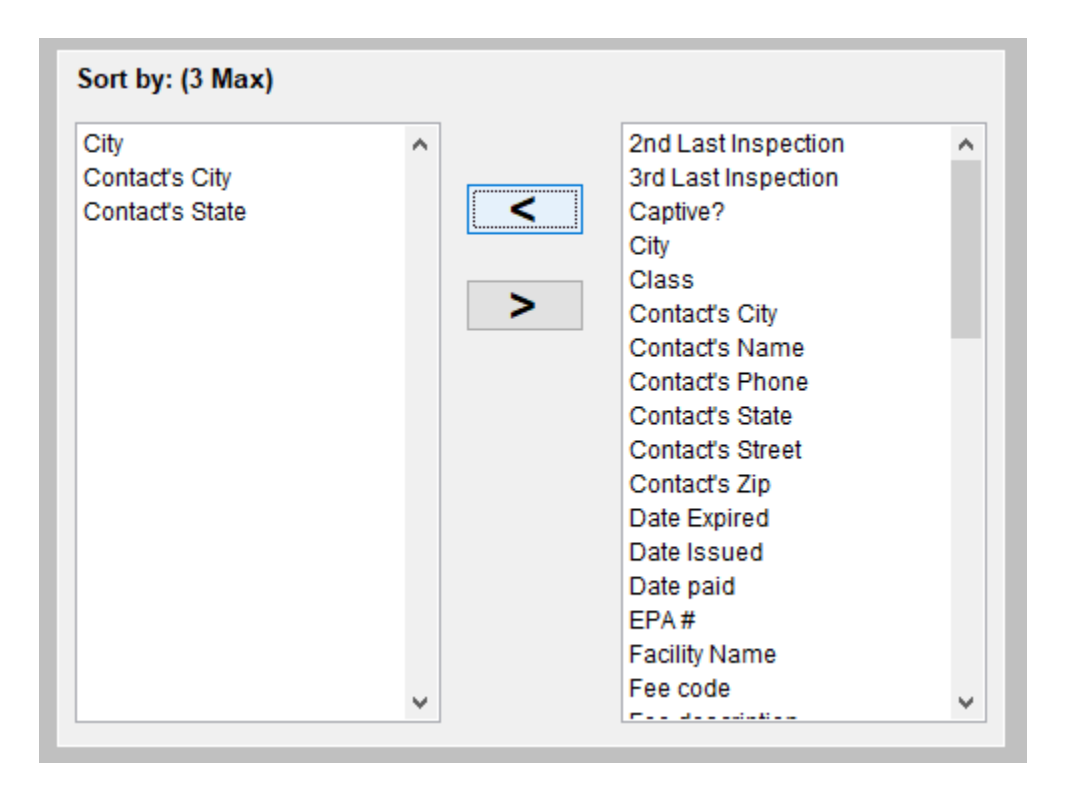

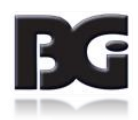

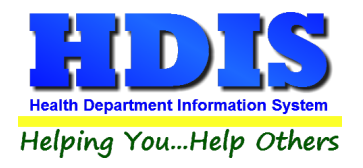

# **Filters**

From the "Browse/List/Export," click on the "Filters" button. This section allows you to set filters based on the "Output Field."

| utput Field         | Data   | Data |   |
|---------------------|--------|------|---|
| 2ND LAST INSPECTION | N = 🗸  | = 🗸  |   |
| 3RD LAST INSPECTIO  | N = 🗸  | = ~  |   |
| CAPTIVE?            | = ~    | = 🗸  |   |
| CITY                | = ~    | = ~  |   |
| CLASS               | = ~    | = ~  |   |
| CONTACT'S CITY      | = ~    | = ~  |   |
| CONTACT'S NAME      | = ~    | = ~  |   |
| CONTACT'S PHONE     | = ~    | = ~  |   |
| CONTACT'S STATE     | = ~    | = ~  |   |
| CONTACT'S STREET    | = ~    | = ~  |   |
| CONTACT'S ZIP       | = ~    | = ~  |   |
| DATE EXPIRED        | = ~    | = ~  |   |
| DATE ISSUED         | = ~    | = ~  |   |
| DATE PAID           | = ~    | = ~  |   |
| EPA #               | = ~    | = ~  |   |
| FACILITY NAME       | = ~    | = ~  |   |
| FEE CODE            | = ~    | = ~  |   |
| FEE DESCRIPTION     | = ~    | = ~  |   |
| GIS/PREFIX DIRECTIO | N = ~  | = ~  |   |
| GIS/PREFIX TYPE     | = ~    | = ~  |   |
| GIS/STREET          | = ~    | = ~  |   |
| GIS/STREET #        | = ~    | = 🗸  |   |
| GIS/STREET DIRECTIO | DN = ✓ | = ~  |   |
| GIS/STREET SUFFIX   | = ~    | = ~  |   |
| GPS/LAT-DECIMAL     | = ~    | = ~  |   |
| <                   |        |      | 2 |

**\*\* Note \*\*** If you are attempting to create a filter to search for **only** blank data use: "(Blank)."

"(Blank)" is appropriate when you are searching for an unspecified name, date, or Boolean (True/False – Yes/No).

\*\* Note \*\* If you want to search for a string with some spacing after the characters use: "AB(B)".

#### Example for characters with a space:

Desired Search Result: "Monkey Inc"

Appropriate Search: "Monkey(B)"

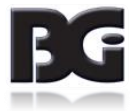

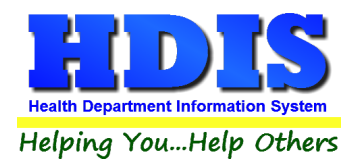

# **Chapter 5: Count/Graph**

Inside the Solid Waste module navigate to the "Count/Graph." Select the section you would like to access.

This section allows you to create a Count, Pie graph, or bar graph of the data. There is a **Report Title**, **Legend Title**, **List of Field Names**, and **Footer**.

Under the "Output:" there is an option to show the top ten or all results.

There is a "Filters" button which is identical to the "Filters" in the "Browse/List/Export." section. [See Page 43 for a recap on "Filters"]

There is a "Sort by" section where you can organize your results from *High to low, Low to high,* and by *data*.

| Report Title         |   |               |                         |             |
|----------------------|---|---------------|-------------------------|-------------|
| 2nd Last Inspection  |   |               | Filters C               | lose OK     |
| egend Title          |   |               |                         |             |
|                      |   | Output to:    |                         |             |
|                      |   | Screen        | ○ Print                 |             |
| 2nd Last Inspection  | ^ | O DBF file    | ⊖ SDF file ⊖ Delim      | nited file  |
| 3rd Last Inspection  |   |               |                         |             |
| Captive?             |   | C:\HDIS\EXP   | PORT                    | Browse      |
| City                 |   |               |                         |             |
| Class                |   |               |                         |             |
| Contact's City       |   | Output:       |                         |             |
| Contact's Name       |   | (a) top top   | Opt                     |             |
| Contact's Phone      |   | top ten       |                         |             |
| Contact's State      |   |               |                         |             |
| Contact's Street     |   | Туре          |                         | Sort by     |
| Contact's Zip        |   | 0             | O Tabala                |             |
| Date Expired         |   | Count         | O lotais                | High to low |
| Date Issued          |   | 🔘 pie graph   | 🔘 pie graph (full page) | Cow to high |
| Date paid            |   | 🔿 bar graph   | O bar graph (full page) | O by data   |
| EPA#                 |   |               |                         | O by data   |
| Facility Name        |   |               |                         |             |
| ree code             |   | Level 1 Group | 2nd Last Inspection     | ~           |
| ree description      |   |               | 3rd Last Inspection     | Clea        |
| GIS/prefix direction |   |               | Captive?                |             |
| Gio/prenz type       |   |               | City                    | ¥           |
| GIO/Street           |   | Level 2 Group | 2nd Last Inspection     | ~           |
| CIS/streat direction |   |               | 3rd Last Inspection     |             |
|                      |   |               | Captive?                | Clea        |
|                      | ¥ |               | City                    | v           |
| ooter                |   |               |                         |             |
| 0000                 |   |               |                         |             |
|                      |   |               |                         |             |
|                      |   |               |                         |             |
|                      |   |               |                         |             |
|                      |   |               |                         |             |

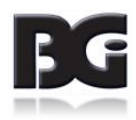

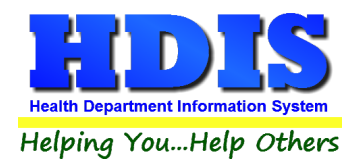

# <u>Count</u>

Here is an example of what the "Count" type would look like.

There are percentages and totals on the side and bottom of the page.

| 5       45 %         1       9 % BEAVERCREEK         1       9 % CEDARVILLE         1       9 % FAIRBORN         1       9 % NEW PARIS         1       9 % XENIA         11       100 % Totals                                                                                            | 5       45 %         1       9 %       BEAVERCREEK         1       9 %       CEDARVILLE         1       9 %       FAIRBORN         1       9 %       NEW PARIS         1       9 %       XENIA         1       9 %       XENIA         11       100 %       Totals                        | Number | Percent | Contact's City |
|----------------------------------------------------------------------------------------------------|----------------------------------------------------------------------------------------------------|--------|---------|----------------|
| 1         9 %         BEAVERCREEK           1         9 %         BELLBROOK           1         9 %         CEDARVILLE           1         9 %         FAIRBORN           1         9 %         NEW PARIS           1         9 %         XENIA           11         100 %         Totals | 1         9 %         BEAVERCREEK           1         9 %         BELLBROOK           1         9 %         CEDARVILLE           1         9 %         FAIRBORN           1         9 %         NEW PARIS           1         9 %         XENIA           11         100 %         Totals | 5      | 45 %    |                |
| 1         9 %         BELLBROOK           1         9 %         CEDARVILLE           1         9 %         FAIRBORN           1         9 %         NEW PARIS           1         9 %         XENIA           11         100 %         Totals                                             | 1         9 %         BELLBROOK           1         9 %         CEDARVILLE           1         9 %         FAIRBORN           1         9 %         NEW PARIS           1         9 %         XENIA           11         100 %         Totals                                             | 1      | 9 %     | BEAVERCREEK    |
| 1         9 %         CEDARVILLE           1         9 %         FAIRBORN           1         9 %         NEW PARIS           1         9 %         XENIA           11         100 %         Totals                                                                                       | 1         9 %         CEDARVILLE           1         9 %         FAIRBORN           1         9 %         NEW PARIS           1         9 %         XENIA           11         100 %         Totals                                                                                       | 1      | 9 %     | BELLBROOK      |
| 1         9 %         FAIRBORN           1         9 %         NEW PARIS           1         9 %         XENIA           11         100 %         Totals                                                                                                    | 1         9 %         FAIRBORN           1         9 %         NEW PARIS           1         9 %         XENIA           11         100 %         Totals                                                                                                    | 1      | 9 %     | CEDARVILLE     |
| 1         9 %         NEW PARIS           1         9 %         XENIA           11         100 %         Totals                                                                                                    | 1         9 %         NEW PARIS           1         9 %         XENIA           11         100 %         Totals                                                                                                    | 1      | 9 %     | FAIRBORN       |
| 1 9 % XENIA<br>11 100 % Totals                                                                                                    | 1 9 % XENIA<br>11 100 % Totals                                                                                                    | 1      | 9 %     | NEW PARIS      |
| 11100 %Totals                                                                                                    | 11 100 % Totals                                                                                                    | 1      | 9 %     | XENIA          |
|                                                                                                    |                                                                                                    | 11     | 100 %   | Totals         |
|                                                                                                    |                                                                                                    |        |         |                |
|                                                                                                    |                                                                                                    |        |         |                |
|                                                                                                    |                                                                                                    |        |         |                |
|                                                                                                    |                                                                                                    |        |         |                |
|                                                                                                    |                                                                                                    |        |         |                |
|                                                                                                    |                                                                                                    |        |         |                |
|                                                                                                    |                                                                                                    |        |         |                |
|                                                                                                    |                                                                                                    |        |         |                |
|                                                                                                    |                                                                                                    |        |         |                |
|                                                                                                    |                                                                                                    |        |         |                |
|                                                                                                    |                                                                                                    |        |         |                |
|                                                                                                    |                                                                                                    |        |         |                |
|                                                                                                    |                                                                                                    |        |         |                |
|                                                                                                    |                                                                                                    |        |         |                |

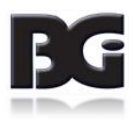

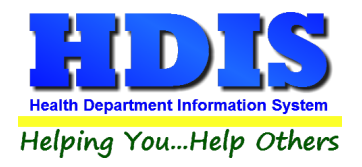

If you choose to add filters, those will also be shown at the bottom of the page.

| gner - coun | t.frx - Page 1 |                  |   |
|-------------|----------------|------------------|---|
|             |                |                  |   |
| Conta       | ct's City      | Count/Percentage |   |
| Number      | Percent        | Contact's City   |   |
| 1           | 50 %           | BEAVERCREEK      |   |
| 1           | 50 %           | BELLBROOK        |   |
| 2           | 100 %          | Totals           |   |
| Filters     |                |                  | 7 |
| Contact     | la Cita - P    |                  |   |
| Contact     | s City=B       |                  |   |
|             |                |                  |   |
|             |                |                  |   |
|             |                |                  |   |
|             |                |                  |   |
|             |                |                  |   |
|             |                |                  |   |
|             |                |                  |   |
|             |                |                  |   |
|             |                |                  |   |
|             |                |                  |   |
|             |                |                  |   |
|             |                |                  |   |
|             |                |                  |   |
|             |                |                  |   |
|             |                |                  |   |
|             |                |                  |   |
|             |                |                  |   |

Click on the door icon next to the percent to return to the menu:

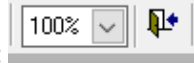

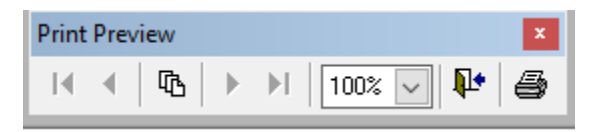

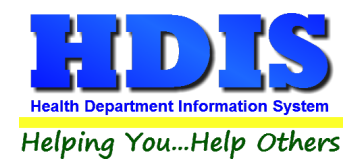

### **Pie Graph**

Here is an example of what the "**Pie Graph**" type would look like.

Depending on the data chosen, the percentages are altered to reflect it.

There is a legend displaying the data chosen and the color representation.

Contact's City

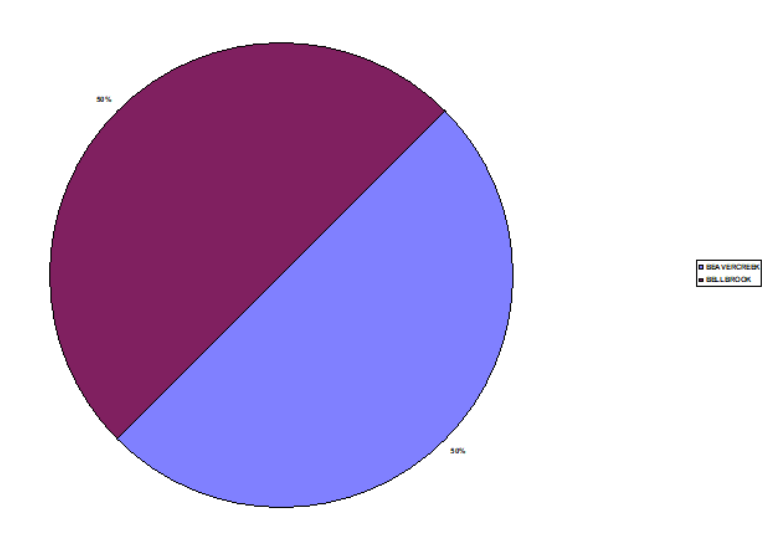

| Filters          |            |
|------------------|------------|
| Contact's City=B |            |
|                  |            |
|                  |            |
|                  |            |
|                  |            |
| 3GI HD           | 11/30/2017 |

Click on the door icon next to the percent to return to the menu:

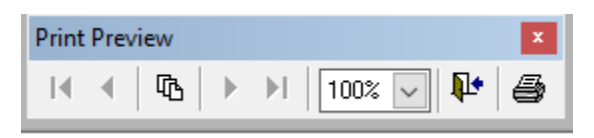

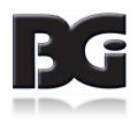

Į.

100% 🗸

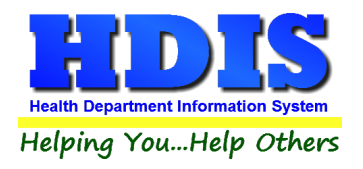

### **Bar Graph**

Here is an example of what the "**Bar Graph**" type would look like.

Depending on the data chosen, there will be a specific color to represent the data's bar.

#### Contact's City

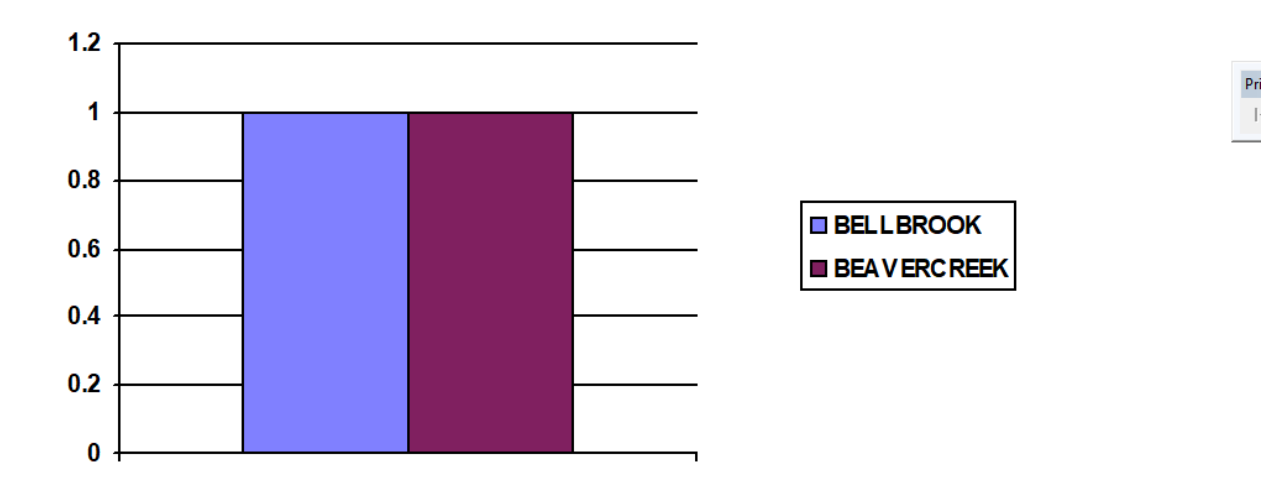

| 11/30/2017 |
|------------|
| -          |

Click on the door icon next to the percent to return to the menu:

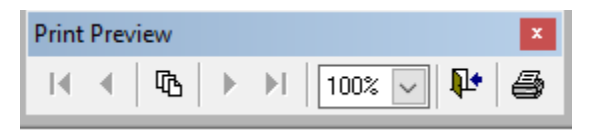

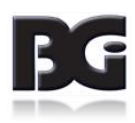

100% 🗸

**₽**